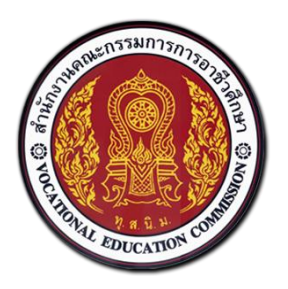

# สำนักงานคณะกรรมการการอาชีวศึกษา

# คู่มือการใช้งานระบบบริหารจัดการศูนย์กำลังคนอาชีวศึกษา

สำหรับสถานศึกษา

# ศูนย์เครือข่ายกำลังคนอาชีวศึกษา

Vocational Manpower Center

Version 4.0

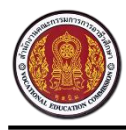

# สารบัญ

| ภาพร  | วมของ   | ระบบสำหรับสถานศึกษา                                                       | 1  |
|-------|---------|---------------------------------------------------------------------------|----|
| แผนผ้ | ้งการท่ | ำงาน                                                                      | 3  |
| 1.    | วิธีกา  | รเข้าสู่ระบบ                                                              | 4  |
| 2.    | วิธีกา  | รดูภาพรวม                                                                 | 5  |
| 3.    | วิธีกา  | รแก้ไขข้อมูลส่วนตัว                                                       | 6  |
| 4.    | วิธีกา  | รเพิ่มข่าวประชาสัมพันธ์                                                   | 7  |
|       | 4.1     | วิธีการแก้ไขข่าวประชาสัมพันธ์                                             | 8  |
|       | 4.2     | วิธีการลบข่าวประชาสัมพันธ์                                                | 9  |
| 5.    | วิธีกา  | รเพิ่มสถานประกอบการแบบกรอกข้อมูล                                          | 10 |
| 6.    | วิธีกา  | รเพิ่มสถานประกอบการแบบนำเข้าข้อมูลจากไฟล์ Excel                           | 12 |
|       | 6.1     | วิธีการแก้ไขสถานประกอบการ                                                 | 13 |
| 7.    | วิธีกา  | รแก้ไขข้อมูลสถานศึกษา                                                     | 15 |
| 8.    | วิธีกา  | รเพิ่มนักศึกษา                                                            | 15 |
|       | 8.1     | วิธีแก้ไขข้อมูลนักศึกษา                                                   | 17 |
|       | 8.2     | วิธีแก้ไขข้อมูลนักศึกษา                                                   | 19 |
|       | 8.3     | วิธีเพิ่มใบ รบเกียรติประวัติ/เพิ่มประวัติการทำงาน ประวัติการฝึกอบรม ผลงาน | 20 |
|       | 8.4     | วิธีแก้ไขประวัติการทำงาน ประวัติการฝึกอบรม ผลงานเกียรติประวัติ/           | 22 |
|       | 8.5     | วิธีลบประวัติการทำงาน ประวัติการฝึกอบรม ผลงานเกียรติประวัติ/              | 23 |
| 9.    | วิธีกา  | รอนุมัติผลงานนักศึกษา                                                     | 24 |
| 10.   | วิธีกา  | รเพิ่มเจ้าหน้าที่สถานศึกษา                                                | 25 |
|       | 10.1    | วิธีการแก้ไขข้อมูลเจ้าหน้าที่สถานศึกษา                                    | 26 |

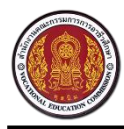

Vocational Manpower Center

|     | 10.2 วิธีการลบข้อมูลเจ้าหน้าที่สถานศึกษา     | 27 |
|-----|----------------------------------------------|----|
| 11. | วิธีการเพิ่มหลักสูตรสาขาวิชา (ระยะสั้น)      | 28 |
|     | 11.1 วิธีการแก้ไขหลักสูตรสาขาวิชา (ระยะสั้น) | 29 |
|     | 11.2 วิธีการลบหลักสูตรสาขาวิชา (ระยะสั้น)    | 30 |
| 12. | วิธีการเพิ่มหลักสูตรสาขางาน (ระยะสั้น)       | 31 |
|     | 12.1 วิธีการแก้ไขหลักสูตรสาขางาน (ระยะสั้น)  | 32 |
|     | 12.2 วิธีการลบหลักสูตรสาขาวิชา (ระยะสั้น)    | 33 |
| 13. | วิธีการตัดภาพย่อขยาย                         | 34 |
| 14. | วิธีการนำออกรายงานสถิติจำนวนนักศึกษา         | 35 |
| 15. | วิธีการนำออกรายงานนักศึกษา                   | 35 |
| 16. | วิธีการนำออกรายงานนักศึกษาที่สมัครงาน        | 36 |
| 17. | วิธีการนำออกรายงานประกาศตำแหน่งงาน           | 36 |
| 18. | วิธีการนำออกรายงานการจับคู่งาน               | 37 |
| 19. | วิธีการนำออกรายงานสถานประกอบการ              | 37 |
| 20. | วิธีการออกจากระบบ                            | 38 |

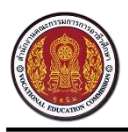

#### ภาพรวมของระบบสำหรับสถานศึกษา

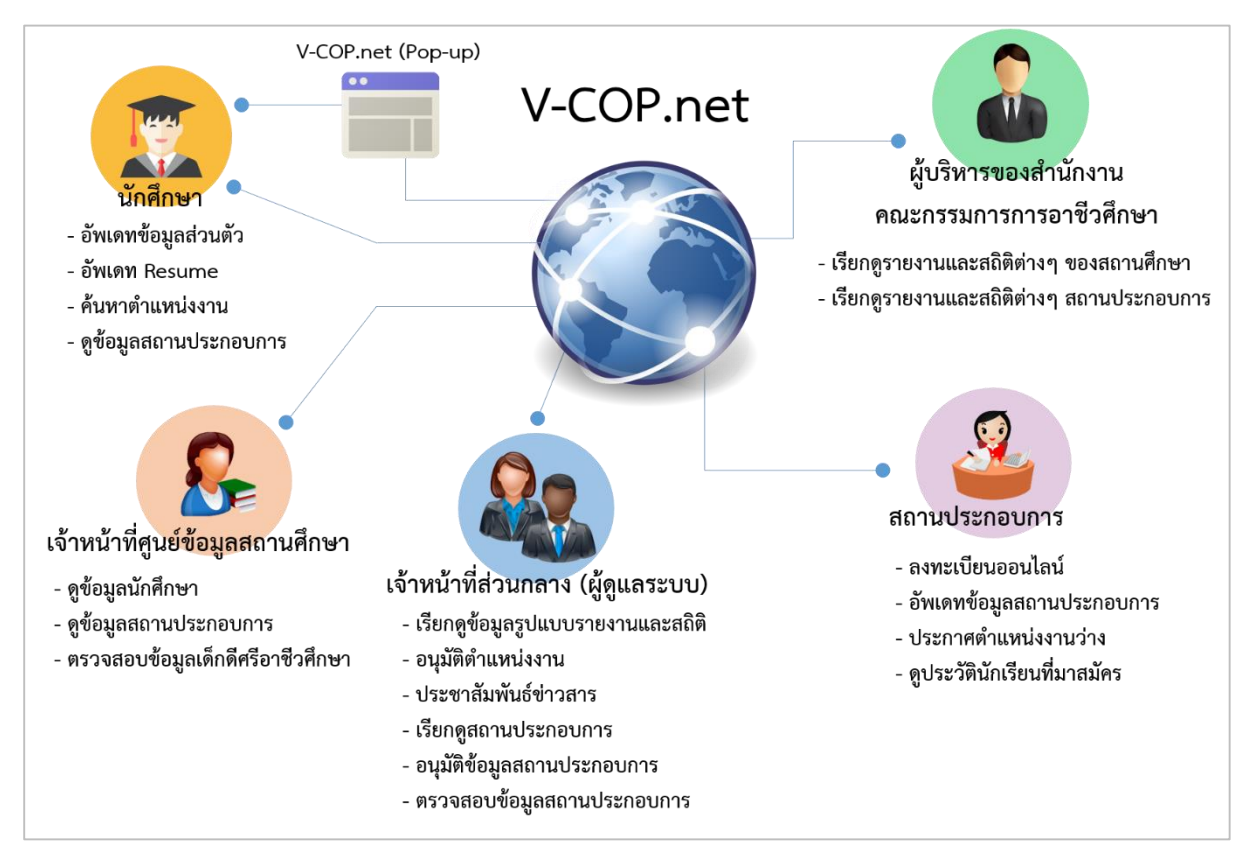

#### ผู้ใช้งาน : สถานศึกษา

- สามารถบริหารจัดการข้อมูลส่วนตัว และรหัสผ่านของตนเองได้
- สามารถตั้งค่าใหม่ (Reset) รหัสผ่าน สำหรับนักศึกษาได้
- สามารถบันทึก และแก้ไขข้อมูลพื้นฐานของสถานศึกษาได้
- สามารถเพิ่ม แก้ไข และลบข้อมูลสถานประกอบการได้
- สามารถนำเข้าข้อมูลสถานประกอบการได้ ทั้งในรูปแบบ Excel File และ การป้อนข้อมูล
- สามารถเรียกดู และแก้ไขข้อมูลนักศึกษาได้
- สามารถเพิ่ม แก้ไข และลบข้อมูลข่าวสารประชาสัมพันธ์ของสถานศึกษาได้
- สามารถเพิ่ม แก้ไข และลบข้อมูลหลักสูตรวิชาการฝึกงานได้
- สามารถเพิ่ม แก้ไข และลบข้อมูลหลักสูตรระยะสั้นของสถานศึกษาได้
- สามารถเรียกดูรายงานและสถิติข้อมูลนักศึกษาในสถานศึกษา แยกตามชั้นปีการศึกษาได้
- สามารถเรียกดูรายงานและสถิติข้อมูลสถานประกอบการได้

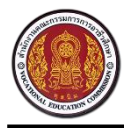

- สามารถเรียกดูรายงานและสถิติข้อมูลการจับคู่งาน (Matching) ได้
- สามารถเรียกดูรายงานและสถิติข้อมูลการสมัครงานของนักศึกษาในสถานศึกษาได้
- สามารถออกรายงานข้อมูลตามเงื่อนไขของข้อมูลที่มีอยู่ในระบบได้

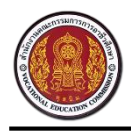

#### แผนผังการทำงาน

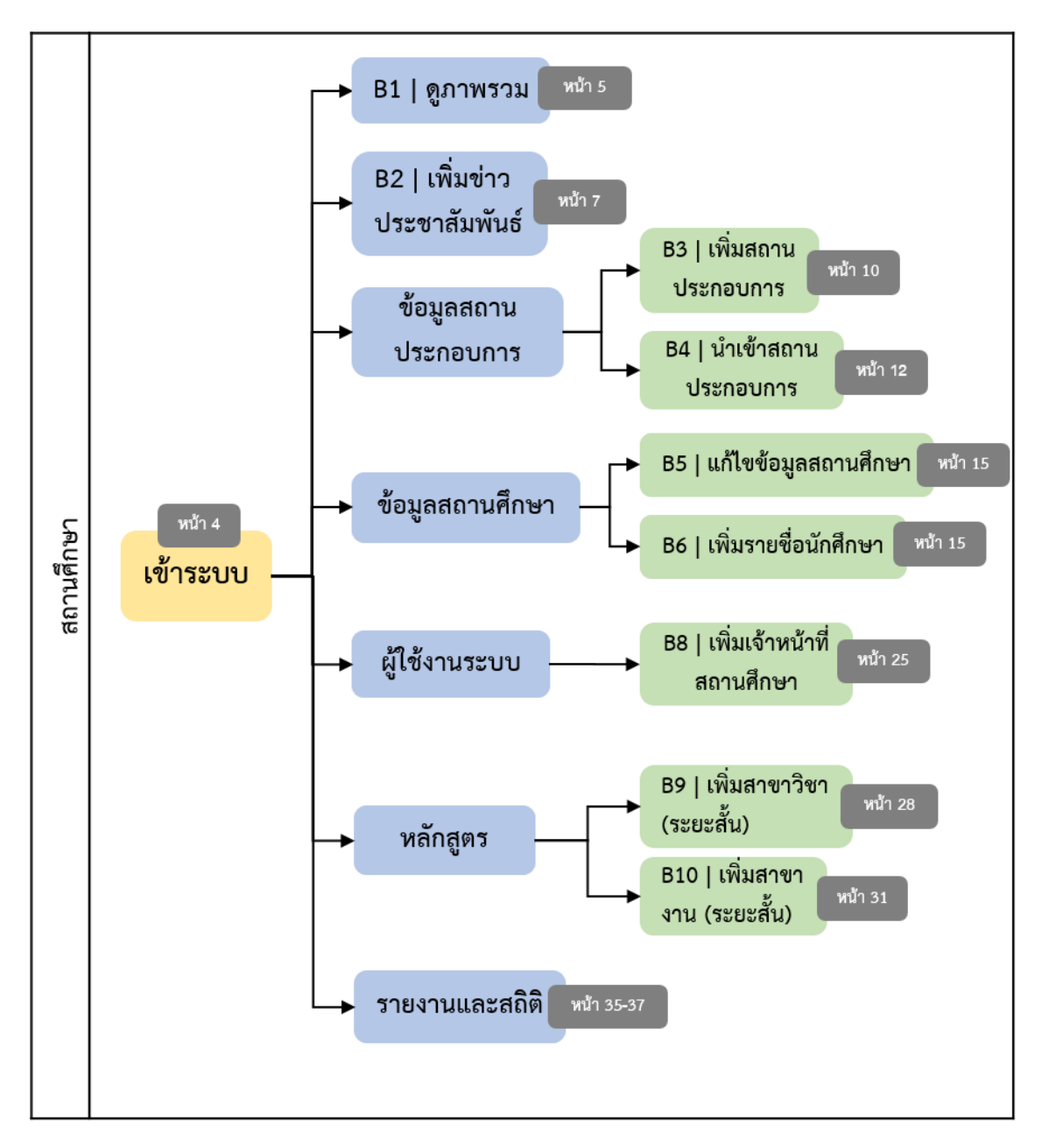

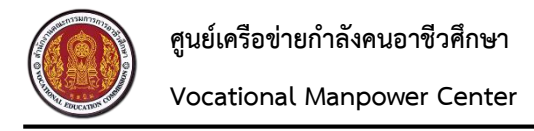

#### 1. วิธีการเข้าสู่ระบบ

เปิดเว็บเบราว์เซอร์ (Browser) พิมพ์ URL : http://www.v-cop.net ในช่อง URL เพื่อเข้าสู่หน้าเว็บไซต์ จากนั้นกรอกชื่อผู้ใช้งาน (Username) และรหัสผ่าน (Password) แล้วกดปุ่ม "เข้าสู่ระบบ"

| ← → C | http://www.v-cop.net                                                                                                    |                                                                                                    | 70 =                                               |
|-------|----------------------------------------------------------------------------------------------------|----------------------------------------------------------------------------------------------------|----------------------------------------------------|
|       | มี สูนย์เครือข่าย     จนอาชีวศึกษา     สามักงาม     จานอาชีวศึกษา     จานอาชีวศึกษา     จานอาชีวศิกษา     จานอาชีวศึกษา     จานอาชีวศึกษา     จานอาชีวศึกษา     จานอาชีวศึกษา     จานอาชีวศึกษา     จานอาชีวศึกษา     จานอาชีวศึกษา     จานอาชีวศึกษา     จานอาชีวศิกษา     จานอาชีวศึกษา     จานอาชีวศึกษา     จานอาชีวศึกษา     จานอาชีวศึกษา     จานอาชีวศิกษา     จานอาชีวศิกษา     จานอาชีวศิกษา     จานอาชีวศิกษา     จานอาชีวศิกษา     จานอาชีวศิกษา     จานอาชีวศิกษา     จานอาชีวศิกษา     จานอาชีวศิกษา     จานอาชีวศิกษา     จานอาชีวศิศษา     จานอาชีวศิกษา     จานอาชีวศิศษา     จานอาชีวศ |                                                                                                    | ลงทะเบียนสำหรับสถานประกอบการ เข้าสู่ระบบ 🗸         |
| หน้า  | แรก เด็กดีศ 1. กรอก URL ด์กายนอก                                                                                                    | เจ้าหน้าที่คุนย์กำลังคนอาชีวะ ลำดับการคำเนินงานศูนย์กำลังคน<br>2.กรอก Username และ Password<br>แล้วคลิกปุ่ม "เข้าสู่ระบบ"<br>ผู้ใช้ร่วมคิด ผู้ผลิตร่วมกำหนด<br>vocational manpower center | Username<br>Password<br>สีมรหัสผ่าน<br>เข้าสู่ระบบ |
|       | ค้นหาตำแหน่งงานว่าง                                                                                                    | O คันประวัติคนหางาน                                                                                                    |                                                    |
|       | Q ใส่ชื่อตำแหน่งหรือชื่อบริษัท                                                                                                    | สถานที่ทำงานทั้งหมด                                                                                                    | พันหา                                              |
|       | 💼 ประเภทการจ้างงาน                                                                                                    | 🔹 💷 ระดับการศึกษา 🔹                                                                                                    |                                                    |
|       |                                                                                                    |                                                                                                    |                                                    |

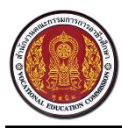

Vocational Manpower Center

#### 2. วิธีการดูภาพรวม

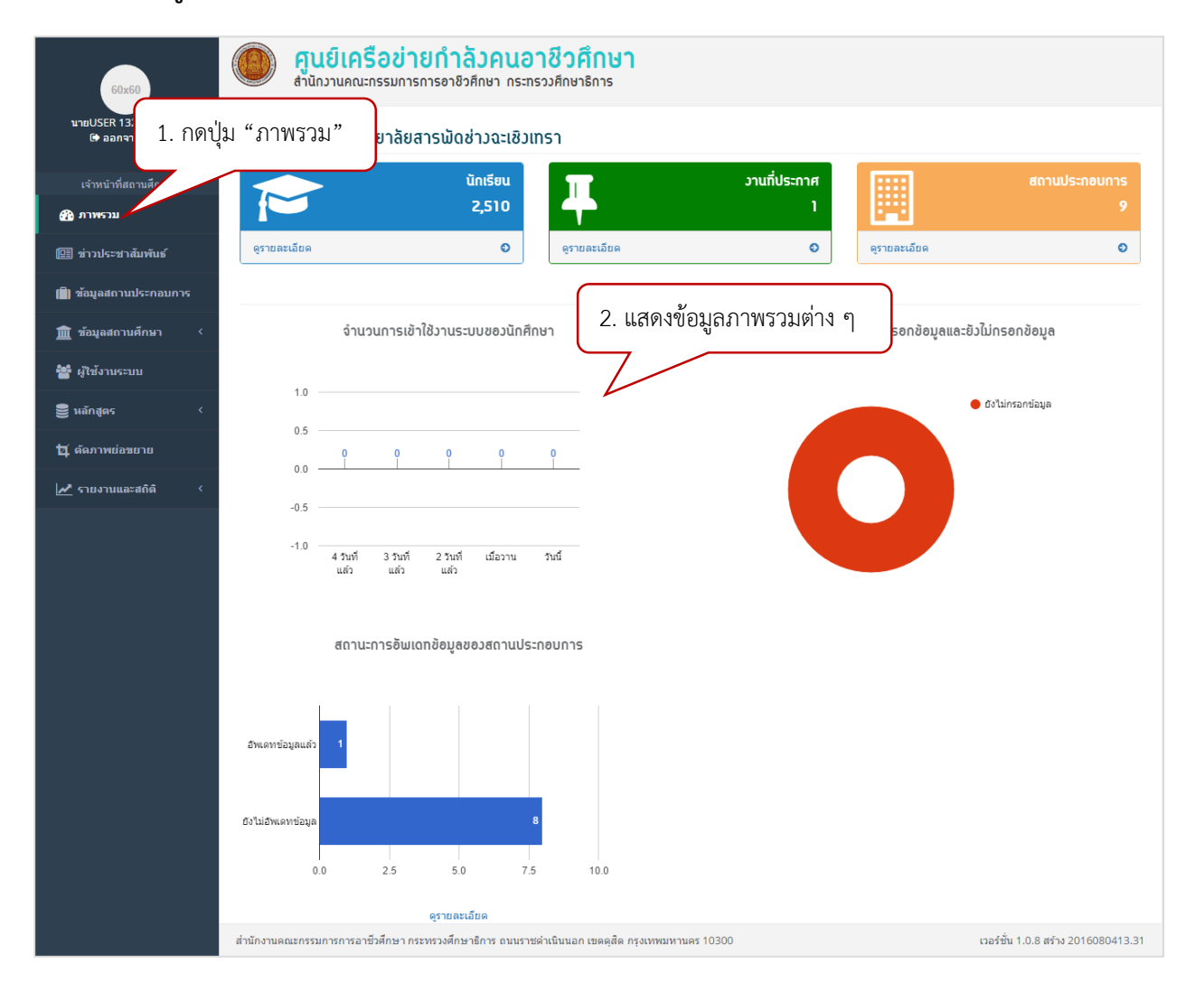

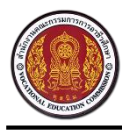

Vocational Manpower Center

### วิธีการแก้ไขข้อมูลส่วนตัว

| 60x60<br>учиUSER 1324016501 | ค <b>านย์เครือข่ายกำลัวคนอาชีวศึกษา</b> รำกังวามดอนจรรมการอาชิวศึกษา กระทรวงศึกษาธิการ     1. กดชื่อผู้ใช้งาน     ระวัดประกะศึกษาธรร |                             |                     |
|-----------------------------|----------------------------------------------------------------------------------------------------|-----------------------------|---------------------|
| 🗢 ออกจากระบบ                | וואטענאזאנאזאנא                                                                                                    |                             |                     |
| เจ้าหน้าที่สถานศึกษา        | นักเรียน                                                                                                    | วานที่ประกาศ                | สถานประกอบการ       |
| 🚯 ภาพรวม                    | 2,510                                                                                                    |                             | 9                   |
| 🖭 ข่าวประชาสัมพันธ์         | ดูรายละเอียด อุรายละเอียด                                                                                                    | € ดูรายละเอียด              | ٥                   |
| 📳 ข้อมูลสถานประกอบการ       |                                                                                                    |                             |                     |
| 🏦 ข้อมูลสถานศึกษา <         | จำนวนการเข้าใช้งานระบบของนักศึกษา                                                                                                    | จำนวนนักศึกษาที่กรอกข้อมูลเ | เละยัวไม่กรอกข้อมูล |
| 嶜 ผู้ใช้งานระบบ             |                                                                                                    |                             |                     |
| 🛢 หลักสูตร <                | 1.0                                                                                                    |                             | 🛑 ยังไม่กรอกข้อมูล  |
| <b>1</b> 4 ตัดภาพย่อขยาย    | ······································                                                                                               |                             |                     |
| 🎤 รายงานและสถิติ 🛛 <        | 0.0                                                                                                    |                             |                     |
|                             | -0.5                                                                                                    |                             |                     |
|                             |                                                                                                    |                             |                     |

| 60x60                               | 60x60 คุ <mark>นยีเครือข่ายกำลัวคนอาชีวศึกษา</mark><br>สำนักงานคณะกรรมการการอาชีวศึกษา กระทรวงศึกษาธิการ |                                                        |                                                                                  |
|-------------------------------------|----------------------------------------------------------------------------------------------------|--------------------------------------------------------|----------------------------------------------------------------------------------|
| มายUSER 1324016501<br>ເ⇔ ออกจากระบบ | 💄 ข้อมูลผู้ใช้ 3. กรอก                                                                                   | รายละเอียด                                             |                                                                                  |
| เจ้าหน้าที่สถานศึกษา                | ดำนำหน้าชื่อ :                                                                                           | นามสกุล :                                              |                                                                                  |
| 🖓 ภาพรวม                            | นาย •                                                                                                    | 1324016501                                             | <b>ชื่อบัญชีผู้ใช้ :</b> 1324016501                                              |
| —                                   | เพศ:<br>() ขาย () หญิง                                                                                   | วันเกิด : เดือนเกิด : ปีเกิด :<br>01 ▼ มกราคม ▼ 2459 ▼ | อเมล :<br>เป็นสมาชิกเบื่อ :<br>ใช้งานล่าสุดเบื่อ : <mark>4 Aug 2016 15:21</mark> |
| 🗐 ข้อมูลสถานประกอบการ               | ดำแหน่ง :                                                                                                |                                                        |                                                                                  |
| 🏛 ข้อมูลสถานศึกษา <                 | Position                                                                                                 |                                                        |                                                                                  |
|                                     | สังกัดหน่วยงาน :                                                                                         |                                                        |                                                                                  |
| 🖀 ผู้ใช้งานระบบ                     | วิทยาลัยสารพัดช่างฉะเชิงเทรา                                                                             |                                                        |                                                                                  |
| 🛢 หลักสูดร 🛛 <                      | อีฒล์ :                                                                                                  | หมายเลขโทรศัพท์ :                                      | 300x300                                                                          |
| 🗖 ตัดภาพย่อขยาย                     | Email Address                                                                                            | Phone Number                                           |                                                                                  |
| เชิง รายงานและสถิติ <               | รหัสผ่านเดิม :                                                                                           |                                                        |                                                                                  |
|                                     | แสดงรหัสผ่าน รีเซ็ดรหัสผ่าน                                                                              |                                                        | to fine and for large                                                            |
|                                     | รหัสผ่านใหม่ :                                                                                           |                                                        | Choose File No file chosen                                                       |
|                                     |                                                                                                    |                                                        |                                                                                  |
|                                     | ยืนยันรงัสส่าน: 4. กดปุ่ม "                                                                              | "บันทึก"                                               |                                                                                  |
|                                     |                                                                                                    | 🕒 ปันทัก                                               |                                                                                  |
|                                     | สำนักงานคณะกรรมการการอาชีวศึกษา กระทรวงศึกษาธิการ ถน                                                     | เนราชดำเนินนอก เขตดุสิต กรุงเทพมหานคร 10300            | เวอร์ชั่น 1.0.8 สร้าง 2016080413.31                                              |

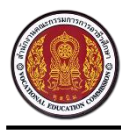

Vocational Manpower Center

#### 4. วิธีการเพิ่มข่าวประชาสัมพันธ์

| 60x60                               | คูนย์เครือข่ายกำลัวคนส<br>สำนักงานคณะกรรมการการอาชิวศึกษา กระ | <mark>อาชีวศึกษา</mark><br>ะทรวงศึกษาธิการ |                                   |
|-------------------------------------|---------------------------------------------------------------|--------------------------------------------|-----------------------------------|
| มายUSER 1324016501<br>ເ⇔ ออกจากระบบ | 💷 ข่าวประชาสัมพันธ์ วิทยาลัยสารพัดช่าง                        | งฉะเชิงเทรา                                | 🕀 เพิ่มข่าวประชาสัมพันธ์          |
| เจ้าหน้าที่สถานศึกษา                | 25 ▼ รายการ 1 หน้า :                                          |                                            | ۰. ای بر و در ا                   |
| 🔀 ภาพรวม                            | # 🔻 ชื่อข่าวประชาสัมพันธ์                                     | มมวดหมู่ประ<br>2. กดบุม "เพมขาว            | วประชาสมพนธ์"                     |
| 💷 ข่าวประชาสัมพันธ์                 | 1 รายงานการประชุม                                             | ข่าวประชาสัมพันธภายในองคกร                 | รอการอนุมดี 🕼 🗇                   |
| 💼 ข้อมูลสถาน:<br>🏛 ข้อมูลสถาน       | ม "ข่าวประชาสัมพันธ์"                                         |                                            | เริ่มต้น ก่อนหน้า 1 อัตไป สุดท้าย |
| 醬 ผู้ใช้งานระบบ                     |                                                               |                                            |                                   |
| 曼 หลักสูตร 🛛 <                      |                                                               |                                            |                                   |

| 60x60<br>มายUSER 1324016501<br>ເ€ ออกจากระบบ | <b>คุนย์เครือข่ายกำลัวค</b> สำนักวานคณะกรรมการการอาชีวศึกษ 3. กรอกรายละเอียด     ช่อมูลทั่วไป     ช่าวประชาสัมพันธ์ | 4. กดปุ่ม "บันทึก"                  |
|----------------------------------------------|----------------------------------------------------------------------------------------------------|-------------------------------------|
| เจ้าหน้าที่สถานศึกษา<br>_                    |                                                                                                    | อนุมตี 🔻                            |
| ช้อง กาพรวม                                  | รายละเอียด * :                                                                                                    | 🖹 นินทึก ยกเลิก                     |
| 💷 ข่าวประชาสัมพันธ์                          |                                                                                                    | วับที่แสดงผล                        |
| 📳 ข้อมูลสถานประกอบการ                        |                                                                                                    |                                     |
| 🏛 ช้อมูลสถานศึกษา 🔇                          |                                                                                                    |                                     |
| 醬 ผู้ใช้งานระบบ                              |                                                                                                    | ไฟล์ที่เกี่ยวข้อง                   |
| 曼 หลักสูดร 🛛 <                               |                                                                                                    | ภาพปก :                             |
| 🗗 ตัดภาพย่อขยาย                              |                                                                                                    | Choose File No file chosen          |
| 🎤 รายงานและสถิติ 🛛 <                         |                                                                                                    | ไฟล์แบบ :                           |
|                                              |                                                                                                    | Choose File No file chosen          |
|                                              |                                                                                                    | Choose File No file chosen          |
|                                              |                                                                                                    | Choose File No file chosen          |
|                                              |                                                                                                    | รูปภาพ :                            |
|                                              |                                                                                                    | Choose File No file chosen          |
|                                              |                                                                                                    | Choose File No file chosen          |
|                                              |                                                                                                    | Choose File No file chosen          |
|                                              |                                                                                                    | Choose File No file chosen          |
|                                              | ส่านักงานคณะกรรมการการอาชีวศึกษา กระทรวงศึกษาธิการ ถนนราชต่าเนินนอก เขตดุสัด กรุงเทพมหานคร 10300                    | เวอร์ชั้น 1.0.8 สร้าง 2016080413.31 |

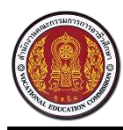

Vocational Manpower Center

#### 4.1 วิธีการแก้ไขข่าวประชาสัมพันธ์

| 60x60                                                                                                    |                                                                                                    |                                     |
|----------------------------------------------------------------------------------------------------|----------------------------------------------------------------------------------------------------|-------------------------------------|
| นายUSER 1324016501<br>ເ€ ออกจากระบบ                                                                                                    | 💷 ข่าวประชาสัมพันธ์ วิทยาลัยสารพัดช่าวฉะเชิวเทรา 1.กดปุ่ม 🕝                                                                                                    | เพื่อแก้ไขข่าวประชาสัมพันธ์         |
| เจ้าหน้าที่สถานศึกษา                                                                                                    | 25 • suuns 1 mūn:                                                                                                    |                                     |
| 🚳 ภาพรวม                                                                                                    | # 🔻 ชื่อข่าวประชาสัมพันธ์ 🔶 หมวดหมู่ประชาสัมพันธ์                                                                                                    |                                     |
| 💷 ข่าวประชาสัมพันธ์                                                                                                    | 1 รายงานการประชุม ข่าวประชาสัมพันธ์ภายในองศ์กร                                                                                                    | รอการอนุมัติ 🍞 💼                    |
| 📄 ข้อมูลสถานประกอบการ                                                                                                    | มีจำนวน 1 รายการ จาก (1 ถึง 1)                                                                                                    | เริ่มต้น ก่อนหน้า 1 ถัดไป สุดท้าย   |
| 🏛 ข้อมูลสถานศึกษา <                                                                                                    |                                                                                                    |                                     |
| 📸 ผู้ใช้งานระบบ                                                                                                    |                                                                                                    |                                     |
| 🛢 หลักสูตร 🗸                                                                                                    |                                                                                                    |                                     |
| †ี่ <b>⊈</b> ตัดภาพย่อขยาย                                                                                                    |                                                                                                    |                                     |
| 🛃 รายงานและสถิติ 🔇 <                                                                                                    |                                                                                                    |                                     |
|                                                                                                    | ส่วนักงานคณะกรรมการการกาทั่วศึกษา กระพรวงศึกษาจัการ กบบราชเล่าเป็นบลก เขตอสิต กระเทพบหานคร 10300                                                                                                    | เวอร์ทั้ม 1.0.8 สร้าง 2016080413.31 |
| 60x60           มายบรรต 1324016501           เข้ ออกจากระบบ           เข้าที่สถานศึกษา           เข้า ท่างระวม           เขี ข่าวประชาสมิมกับย์           เข้ ข่าวประชาสมิมกับย์           เข้ ข่ามุลสถานประกอบการ           เข้ ข่อมูลสถานประกอบการ           เข้ ข่อมูลสถานประกอบการ           เข้ ข่อมูลสถานประกอบการ           เข้ ข่ามระระบบ           เข้ พลักสูตร | สำนักงานคณะกรรมการการอาชิงศึกษา       2. แก้ไขรายละเอียด         ม่อมูลทั่วไป       ข่าวประชาสัมพันธ์         มือข่าวประชาสัมพันธ์       1         รายอานการประชุม       1         รายอานการประชุม       1         เม่นแนนแนนแนน       1 | 3. กดปุ่ม "บันทึก"                  |
| 🔁 ดัดภาพย่อขยาย                                                                                                    |                                                                                                    | Choose File No file chosen          |
| 🖍 รายงานและสถิติ 🤇                                                                                                    |                                                                                                    | Choose File No file chosen          |
|                                                                                                    |                                                                                                    | Choose File No file chosen          |
|                                                                                                    |                                                                                                    | Choose File No file chosen          |
|                                                                                                    |                                                                                                    | Choose File No file chosen          |
|                                                                                                    |                                                                                                    | รูปภาพ :                            |
|                                                                                                    |                                                                                                    | Choose File No file chosen          |
|                                                                                                    |                                                                                                    | Choose File No file chosen          |
|                                                                                                    |                                                                                                    | Choose File No file chosen          |
|                                                                                                    |                                                                                                    | Choose File No file chosen          |
|                                                                                                    | ส่านักงานคณะกรรมการการอาชีวศึกษา กระพรวงศึกษาธิการ ถนนราชดำเนินนอก เขตดุสัต กรุงเทพมหานคร 10300                                                                                                    | เวอร์ชั่น 1.1.1 สร้าง 2016080810.06 |

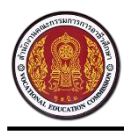

Vocational Manpower Center

#### 4.2 วิธีการลบข่าวประชาสัมพันธ์

| 60x60                                        | ศูนย์เครือข่ายกำลัวคนอาชีวศึเ<br>สำนักงานคณะกรรมการการอาชิวศึกษา กระทรวงศึกษาธิก                                                                  | <mark>าษา</mark><br><sup>กร</sup> |                                              |
|----------------------------------------------|----------------------------------------------------------------------------------------------------|-----------------------------------|----------------------------------------------|
| มายUSER 1324016501<br>เ⊕ื ออกจากระบบ         | 🖽 ข่าวประชาสัมพันธ์ วิทยาลัยสารพัดช่างฉะเชิงเทรา                                                                                                  |                                   | 🕀 เพิ่มข่าวประชาสัมพันธ์                     |
| เจ้าหน้าที่สถานศึกษา                         | 25 🔹 รายการ 1 หน้า :                                                                                                    | ค้นหา                             | รายการ ค้นหารายการ :                         |
| 🚯 ภาพรวม                                     | # ▼ ชื่อข่าวประชาสัมพันธ์                                                                                                    | หมวดหมู่ประชาสัมพันธ์             | ≜ สถานะ ≜                                    |
| 💷 ข่าวประชาสัมพันธ์                          | 1 รายงานการประชุม                                                                                                    | ข่าวประชาสัมพันธ์ภายในองค์กร      | รอการอนุมัติ 🕜 🏛                             |
| 📳 ข้อมูลสถานประกอบการ                        | มีจำนวน 1 รายการ จาก (1 ถึง 1)                                                                                                    |                                   | เริ่มต้น ก่อนหน้า 1 สุดท้าย                  |
| 🏦 ข้อมูลสถานศึกษา <                          |                                                                                                    |                                   | ,<br>,                                       |
| 嶜 ผู้ใช้งานระบบ                              |                                                                                                    | 1.กดปุ่ม 🛄                        | เพื่อลบข่าวประชาสัมพันธ์                     |
| 曼 หลักสูตร 🛛 <                               |                                                                                                    |                                   |                                              |
| 🙀 ตัดภาพย่อชยาย                              |                                                                                                    |                                   |                                              |
| 🋃 รายงานและสถิติ 🛛 <                         |                                                                                                    |                                   |                                              |
|                                              | ส่วนักงานอกเขกรรบการการการีาสึกษา กระบรางสึกษาจิการ กบบราชอ่าเป็นบอก เขต                                                                          | วอสือ กรมหพายงามอร 10300          | เวอร์ชั่น 1.0.8 สร้าง 2016080/13 31          |
| 60x60<br>มายUSER 1324016501<br>(♥ ออกจากระบบ | <b>คูนย์เครือข่ายกำลัวคนอาชีวคึ</b> ม<br>สำนักงานคณะกรรมการการอาชิวศึกษา กระทรวงศึกษาธิก<br>เมื่อว่าประชาสับบุปันธ์ วิทยาลัยสารเน็ดช่างจะเชิงเทรา | <b>າບາ</b><br>ກະ                  | (มิ่มข่าวประชาสัมพันธ์                       |
|                                              | 25 ▼ รายการ 1 หน้า :                                                                                                    | คับหา                             | รายการ ดันหารายการ :                         |
| เจาหนาทสถานศกษา<br>🗝 ภาพรวม                  | # <b>v</b> ชื่อข่าวประชาสัมพันธ์                                                                                                    | หมวดหมู่ประชาสัมพันธ์             | ่ ≢ สถาน                                     |
| —<br>💷 ข่าวประชาสัมพันธ์                     | 1 รายงานการประชุม                                                                                                    | ข่าวประชาสัมพันธ์ภายในองค์กร      | Delete                                       |
| 📳 ข้อมูลสถานประกอบการ                        | มีจำนวน 1 รายการ จาก (1 ถึง 1)                                                                                                    |                                   | รับของสูง A เมืองเอง<br>กอนหนา เมพรม สุดท้าย |
| 🏦 ข้อมูลสถานศึกษา <                          | ĺ                                                                                                    |                                   |                                              |
| 📸 ผู้ใช้งานระบบ                              |                                                                                                    | 2.กดปุ่ม "ตกลง" เพื่อลบข่าวประ    | ซาสัมพันธ์                                   |
| 曼 หลักสูตร 🛛 <                               |                                                                                                    |                                   |                                              |
| <b>1</b> 4 ตัดภาพย่อชยาย                     |                                                                                                    |                                   |                                              |
| 🋃 รายงานและสถิติ 🛛 <                         |                                                                                                    |                                   |                                              |
|                                              |                                                                                                    |                                   |                                              |
|                                              | สำนักงานคณะกรรมการการอาที่วศึกษา กระทรวงศึกษาธิการ ถนบราชค่าเนินนอก เข                                                                            | ดดสิต กรงเทพมหานคร 10300          | เวอร์ทั่น 1.1.1 สร้าง 2016080810.06          |

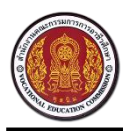

# วิธีการเพิ่มสถานประกอบการแบบกรอกข้อมูล

| 60x60                               | คูนย์เครือข่า<br>สำนักงานคณะกรรมการ 2. กดปุ่ม "เพิ่มสถานประกอบการ"                          |
|-------------------------------------|---------------------------------------------------------------------------------------------|
| มายUSER 1324016501<br>เ∳ ออกจากระบบ | 📄 ข้อมูลสถานประกอบการ (ฉะเชิวเทรา) 🕀 เพิ่มสถานประกอบการ 🖈 นำเข้าข้อมูลจากไฟล์ Exc           |
| เจ้าหน้าที่สถานศึกษา                | 25 🔹 รายการ 1 หน้า: ค้นหารายการ                                                             |
| 🖓 ภาพรวม                            | # ชื่อสถานประกอบการ จึงหวัด ↓ ผู้ ↓ ชื่อบัญชีผู้ ↓ วันที่ลง ↓ สถานะ ↓                       |
| 🖽 ข่าวประชาสัมพันธ์                 | 1. กดปุ่ม "ข้อมลสถานประกอบการ" <sup>เทรา</sup> กนก kanok15 14 Jul 2016 (อโซ้งาน โม่ไข้งาน 🕼 |
| 📋 ซ้อมูลสถานประกอบกะเร              | • ข<br>เทรา ถนก root69 21 Apr 2016 _ใช้งาน เ⊛ิโมไซ้งาน เ€                                   |
| 🏦 ข้อมูลสถานศึกษา <                 | 3 บริษัท ใทยใวร์ แอนด์ เดเบ็ล เชอริจลิเชส จำกัด ฉะเชิงเทรา 🔿 ใช้งาน 🎯 ไม่ไข้งาน             |
| 嶜 ผู้ใช้งานระบบ                     | 4 บริษัท Thai *** จำกัด จะเชิงเทรา 🤇 ใช้งาน 🌒 ไม่ใช้งาน 🕼                                   |
| 🛢 หลักสูตร <                        | 5 บริษัท เอ็ม เอ็ม ที่ ดอลซัลแทนท์ จำกัด ในเครือพันธมิตร ฉะเซิ่งเทรา<br>Double A Alliance   |
| <b>1</b> ตัดภาพย่อขยาย              | 6 บริษัท ไซโย เลเล จำกัด ฉะเซ็งเทรา 🤇 ใช้งาน 🎯 ไม่ใช้งาน 🧭                                  |
| 🖍 รายงานและสถิติ <                  | 7 บริษัทแอปสันโดโยคอม(ไทยแลนต์)จำกัด จะเชิงเทรา 🤇 ใช้งาน 🌒 ไม่ใช้งาน                        |
|                                     | 8 บริษัทเอ็น.เอ.ดี. โดดด่สดอเจจ จำกัด ฉะเชิงเทรา 🤇 ใช้งาน 🌒 ไม่ใช้งาน                       |
|                                     | 0 เชิงรับเชื่องป่าหลวสลิกใหกแลบส์ ร่ากัด อะเพิ่มเพรา 🤇 จ.ส                                  |

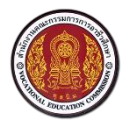

Vocational Manpower Center

|                             | 📵 ศูนย์เครือข่ายกำลัวคนอาชีวศึกษา                                             |
|-----------------------------|-------------------------------------------------------------------------------|
| 60x60<br>มายUSER 1324016501 | สำนักงานการระบารรายาร์การ<br>3 กรุคกรายเละเอียด                               |
| 🕒 ออกจากระบบ                | น่อมูลทั่วไป                                                                  |
| เจ้าหน้าที่สถานศึกษา        | ประเภทสถานประกอบการ : "ไม่ใช้งาน 👻                                            |
| 🖗 ภาพรวม                    | บุคุคลธรรมดา 🗸 ไม่ระบุ 🔹                                                      |
|                             | ช่อสถานประกอบการ * :                                                          |
| 🖽 ข่าวประชาสัมพันธ์         | แมนหลักราบ                                                                    |
| 📋 ข้อมูลสถานประกอบการ       | sigariagadanuutsinaunis (änsautonu)*:                                         |
| 🏦 ข้อมูลสถานศึกษา <         | Choose File. No file chosen                                                   |
|                             | หลักฐานการสมัคร :                                                             |
| 🍲 ผู้ใช่งานระบบ             | Choose File No file chosen                                                    |
| 🛢 หลักสูตร 🛛 <              |                                                                               |
| 14 ตัดภาพย่อขยาย            | รูปภาพสถานประกอบการ                                                           |
| 1.4                         | โอโก้ สถานประกอบการ :                                                         |
| s ins muazana 🤇             | สวัสด์การ :                                                                   |
|                             |                                                                               |
|                             | tur monar<br>esteramonisti                                                    |
|                             | Choose File No file chosen                                                    |
|                             | ละดิจุด : ลองดิจุด :                                                          |
|                             |                                                                               |
|                             |                                                                               |
|                             | เลขประจำดับประชาชน : นบายเลขประกันสังคม :                                     |
|                             |                                                                               |
|                             | เวปไซต์ : ให้ผู้สมัครวานไปสมัคร เปิดรับสมัคร online :<br>ด้วยสนเอง หรือ ส่งใบ |
|                             | สมัครทางไปรษณีย์ :                                                            |
|                             | ที่อยู่ *:                                                                    |
|                             |                                                                               |
|                             |                                                                               |
|                             |                                                                               |
|                             | จังหวัด : รหัสไปรษณีย์ :                                                      |
|                             | กรุงเทพมหานคร 🔻                                                               |
|                             | dana Na                                                                       |
|                             | กรายการการการการการการการการการการการการการก                                  |
|                             | คามาหมาชอ: ช่อ*: มามสกุล*:                                                    |
|                             | Imme Lasiname                                                                 |
|                             | เทศ:<br>(๑) ชาย () หญิง                                                       |
|                             | <br>อีเมล์ * :                                                                |
|                             | Email Address                                                                 |
|                             | นมายเลชโพรศัพท์: เมอร์เฟ็กซ์:                                                 |
|                             |                                                                               |
|                             |                                                                               |
|                             | ชื่อบัญชีงไไข้ * :                                                            |
|                             | Username                                                                      |
|                             | รพัสผ่านใหม่ :                                                                |
|                             |                                                                               |
|                             | ยืนยันรพัสสภาน :                                                              |
|                             | 4. กดปุ่ม "บันทึก"                                                            |
|                             | 🖹 ນັນເທິກ                                                                     |
|                             |                                                                               |

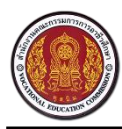

### 6. วิธีการเพิ่มสถานประกอบการแบบนำเข้าข้อมูลจากไฟล์ Excel

| 60x60                                        | คูนย์เครือข่ายกำลัวคนอาชีวศึกษา<br>สำนักงานคณะกรรมการการอาชีวศึกษา กระทรวงศึกษาธิการ 2. กดปุ่ม "นำเข้าข้อมูลจากไฟล์ Excel"  |
|----------------------------------------------|----------------------------------------------------------------------------------------------------|
| นายUSER 1324016501<br>โ⇔ ออกจากระบบ          | 🗐 ข้อมูลสถานประกอบการ (ฉะเชิวเทรา) 🕀 เพิ่มสถานประกอบการ 🔝 นำเข้าข้อมูลจากไฟล์ Exce                                          |
| เจ้าหน้าที่สถานศึกษา                         | 25 🔻 รายการ 1 หน้า: ดับหารายการ                                                                                             |
| 🖓 ภาพรวม                                     | # ชื่อสถานประกอบการ                                                                                                    |
| 🕮 ข่าวประชาสัมพันธ์                          | 1. กดปุ่ม "ข้อมูลสถานประกอบการ" <sup>เทรา กนก</sup> kanok15 14 Jul 2016                                                     |
| 📋 ข้อมูลสถานประกอบการ                        | า บ้างการา กนก root69 21 Apr 2016 (ชีงาน 🖲 ไม่ใช้งาน                                                                        |
| 🏦 ข้อมูลสถานศึกษา <                          | 3 บริษัท ไทยไวร์ แอนด์ เคเบื้ล เชอริจสิเซส จำกัด ฉะเพิ่งเทรา 🔿 ใช้งาน 🔘 ไม่ใช้งาน                                           |
| 醟 ผู้ใช้งานระบบ                              | 4 บริษัท Thai *** จำกัด ฉะเซิงเทรา 🤇 ใช้งาน 🔘 ใม่ใช้งาน                                                                     |
| 🛢 หลักสูตร <                                 | 5 บริษัท เอ็ม เด็ ตอลขัดแทนท์ จำกัด ในเครือพันธมิตร ฉะเชิงเทรา 🦳 ใช้งาน 🍥 ในไข้งาน 🧭 ในไข้งาน                               |
| 🗖 ตัดภาพย่อขยาย                              | 6 บริษัทไขโย เอเอ จำกัด ฉะเข็งเหรา 🔿 ใช้งาน 🔘 ไม่ใช้งาน                                                                     |
| 🖍 รายงานและสถิติ <                           | 7 บริษัทเอปสันโตโยคอม(โทยแลนต์)จำกัด ฉะเข็งเทรา 🔿 ใช้งาน 🔘 ไม่ใช้งาน                                                        |
|                                              | 8 บริษัท เอ็น.เอ.ดี. โดลด์สดอเจจ จำกัด ฉะเข็งเทรา 🤇 ใช้งาน 🔘 ไม่ใช้งาน                                                      |
|                                              | 9 เซิงษัทเร็ลงบ่าพลาสติกไทยแลนด์ รำกัด อะเซิงเพรา 🤇 ๑ 🕅 ๑เซ 🍞                                                               |
| 60x60<br>มายUSER 1324016501<br>เ€ ออกจากระบบ | <ul> <li>คูนย์เครือข่ายกำล้าดบอาชีาตึกษา</li></ul>                                                                          |
| เจ้าหน้าที่สถานศึกษา                         | 📩 เลือกไฟล์ (xlsx) 🕹 ดาวบ้โหลดไฟด้รูปแบบ 🛛 เอกสารต่าอธิบายไฟด้รูปแบบ                                                        |
| <b>a</b> ภาพรวม                              | สถามะการอัทโหลด :                                                                                                    |
| 🖽 ข่าวประชาสัมพันธ์                          | สถานะการเว่าเข้า :                                                                                                    |
| 📄 ข้อมูลสถานประกอบการ                        |                                                                                                    |
| 🏛 ข้อมูลสถานศึกษา <                          | 4. รอสถานะการอัพโหลดไฟล์ให้เสร็จ                                                                                            |
| 🖀 ผู้ใช้งานระบบ                              |                                                                                                    |
| 🛢 หลักสูตร 🧹 🗸                               |                                                                                                    |
| <b>ป</b> ี ตัดภาพย่อชยาย                     |                                                                                                    |
| 🛃 รายงานและสถิติ 🔇                           |                                                                                                    |
|                                              | ส่านักงานอณะกรรมการการวิษัภษา กระทรวมศึกษาศึการ ถนบราชล่าเป็นบอก เขอดสัด กระเทพมหานคร 10300 เวลร์นั้น 1.0.8 สร้น 2016080.41 |

\* สามารถดาวน์โหลดไฟล์รูปแบบและดูเอกสารคำอธิบายไฟล์รูปแบบของไฟล์เพิ่มเติมได้

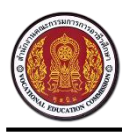

Vocational Manpower Center

#### 6.1 วิธีการแก้ไขสถานประกอบการ

| 60x60                               | คูนย์เครือข่ายกำลัวคนอาชีวศึกษา<br>สำนักงานคณะกรรมการการอาชิวศึกษา กระทรวงศึกษาธิการ             |                       |
|-------------------------------------|--------------------------------------------------------------------------------------------------|-----------------------|
| บายUSER 1324016501<br>เ∳ ออกจากระบบ | 📄 ข้อมูลสถานประกอบการ (ฉะเชิวเทรา) 🕀 เพิ่มสถานประกอบการ 🖹 นำเข้าข้อมูล                           | จากใฟล์ <b>E</b> xcel |
| เจ้าหน้าที่สถานศึกษา                | 25 • รายการ 1 หน้า : ค้นหารายการ                                                                 | :                     |
| ி ภาพรวม                            | # ชื่อสถานประกอบการ ∲ จึงหวัด ∳ ผู้ ชื่อบัญชัผู้ • วับที่ลง สถานะ ∲<br>ดิดต่อ ใช้ <u>พะเบียน</u> |                       |
| 🕮 ข่าวประชาสัมพันธ์                 | 1 บริษัทธรรมรักษ์ ออโตพารีทจำกัด จะเชิงเทรา กนก ka                                               | ľ                     |
| 📋 ข้อมูลสถานประกอบการ               | 2 it deedee ละเมิงเทรา กมก ro 1.กดปุ่ม 🐸 เพื่อแก้ไขสถานประก                                      | อบการ                 |
| 🏦 ข้อมูลสถานศึกษา <                 | 3 บริษัท ไทยใวร์ แอนด์ เคเบ็ล เซอริจสิเซส จำกัด ฉะเซิงเทรา โซ้งาน 🔘 ใม่โซ้ง                      |                       |
| 嶜 ผู้ใช้งานระบบ                     | 4 บริษัท Thai *** จำกัด จะเชิงเทรา โช่งาน 🔘 ไม่ใช่งาน                                            |                       |
| 🛢 นลักสูตร 🛛 <                      | 5 บริษัท เอ็ม เอ็ม ที่ คอลขัดแทนท์ จำกัด ในเครือพันธมิตร จะเบิ่งเทรา<br>Double A Alliance        | 6                     |
| 🗗 ตัดภาพย่อขยาย                     | 6 บริษัท ใชโย เอเอ จำกัด ฉะเชิงเทรา โช้งาน 🔘 ไม่ใช้งาน                                           | Ø                     |
| 🖍 รายงานและสถิติ <                  | 7 บริษัทเลปสันโตโยคอม(ไทยแลนต์)จำกัด ฉะเชิงเทรา 🤇 ใช้งาน 🔘 ไม่ใช้งาน                             | Ø                     |
|                                     | 8 บริษัท เอ็น.เอ.ดี. โดลด์สตอเจจ จำกัด ฉะเชิงเทรา 🤇 ใช้งาน 🔘 ไม่ใช้งาน                           | Ø                     |
|                                     | 9 หรืะหังเพื่องข่างต่อสืบใหยแลนด์ จำกัด อะเพิ่งเพรา (************************************        | 1                     |

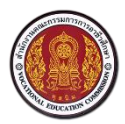

Vocational Manpower Center

|                                | สำนักงานคณะกรรมการการอาชิวศึกษา กระทรวงศึกษาธิการ                              |                                                  |
|--------------------------------|--------------------------------------------------------------------------------|--------------------------------------------------|
| SER 1324016501<br>• ออกจากระบบ | ข่อมูลทั่วใป                                                                   | สถานะ                                            |
| หน้าที่สถานศึกษา               | ประเภทสถานประกอบการ<br>บุคคลธรรมดา 2. กรอกรายละเอียด ารบำนัและการประมง •       | ใช้งาน 👻                                         |
|                                | ชื่อสถานประกอบการ * :<br>บริษัท ธรรมรักษ์ ออโตพาร์ท จำกัด                      | แนบหลักฐาน                                       |
| ประชาสัมพันธ์                  | รายละเอียดสถานประกอบการ (ลักษณะงาน) * :                                        | หลักฐานการจดทะเบียน :                            |
| <b>เลสถานประกอบการ</b>         |                                                                                | Choose File No file chosen                       |
| เลสถานศึกษา <                  | งานปั่มขึ้นส่วนรถยนด์                                                          | Choose File No file chosen<br># Download #       |
|                                |                                                                                | รูปภาพสถานประกอบการ                              |
| สูตร `                         |                                                                                | ้<br>โลโก้ สถานประกอบการ :                       |
| าพย่อขยาย                      |                                                                                | Choose File No file chosen                       |
| งานและสถิติ <                  | สวัสด์การ -                                                                    | # Download #                                     |
|                                |                                                                                | รูปภาพแผนที่                                     |
|                                | ด่าหัว ด่ากะ รถรับส่ง เบี้ยขยัน ประกันชีวิต ขัดฟอร์มพนักงาน เงินช่วยเหลืองานศพ | รูปภาพแผนที่ :                                   |
|                                |                                                                                | Choose File No file chosen<br># Download #       |
|                                |                                                                                | สะหรูพ : ลองดรูด :<br>13.8525329 101.11648109995 |
|                                |                                                                                | 1011104010000                                    |
|                                | เอลปะรำอำปะชาชน · มารแอลปะรับสังอน ·                                           |                                                  |
|                                | 0245539000232 2400004579                                                       |                                                  |
|                                | เวปไซด์ : ให้ผู้สมัครงานไปสมัคร เปิดรับสมัคร online :                          |                                                  |
|                                | http://www.cvc-cha.ac.th attiesmolthsmiti:                                     |                                                  |
|                                | พื่อมู่ * :                                                                    |                                                  |
|                                | 27/7 al.6                                                                      |                                                  |
|                                |                                                                                |                                                  |
|                                | จังหวัด : รหัสไปรษณีย์ :                                                       |                                                  |
|                                | ฉะเซิ่งเทรา • 24150                                                            |                                                  |
|                                | ม้านอะปีส์                                                                     |                                                  |
|                                | <u>ขอมูลเล</u>                                                                 |                                                  |
|                                | ศานาหมาชอ: ชอ*: นามสกูล*:                                                      |                                                  |
|                                | ี่มาม (มาม) พารมหล<br>เพศ :<br>ชาย () หญิง                                     |                                                  |
|                                | อันเส์ * :                                                                     |                                                  |
|                                | linkinneo@gmail.com                                                            |                                                  |
|                                | หมายเลชโทรศัพท์: เมอร์แฟ็กซ์ :                                                 |                                                  |
|                                | 0868318863 038-524144                                                          |                                                  |
|                                | พื่อมัญขึยให้: kanok15                                                         |                                                  |
|                                | รหัสสว่านเดิม :                                                                |                                                  |
|                                |                                                                                |                                                  |
|                                | และจะหละกาม รเชตรหละกาม                                                        |                                                  |
|                                | รรไสดำนใหม่ :                                                                  |                                                  |
|                                | ยืนยับรหัสต่าน :                                                               |                                                  |
|                                | 3. กดปุ่ม "บันทึก"                                                             |                                                  |
|                                |                                                                                |                                                  |
|                                |                                                                                |                                                  |

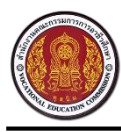

Vocational Manpower Center

# 7. วิธีการแก้ไขข้อมูลสถานศึกษา

| 60x60                                | ศูนย์เครือข่ายกำลัวคนอาชีวศึกษา     สำนักงานคณะกรรมการการอาชีวศึกษา กระทรวงศึกษาธิการ           |                                     |
|--------------------------------------|-------------------------------------------------------------------------------------------------|-------------------------------------|
| บายUSER 1324016501<br>เ⊂ิ ออกจากระบบ | 🏛 ข้อมูลสถานศึกษา วิทยาลัยสารพัดช่างจะเชิงเทรา                                                  |                                     |
| เจ้าหน้าที่สถานศึกษา                 | <sub>ข้อมูลทั่วไป</sub> 2. แก้ไขรายละเอียด                                                      | สถานะ                               |
| 🚳 ภาพรวม                             | ชื่อสถานศึกษา *: ชื่อสถานศึกษ                                                                   | ปกติ 🔻                              |
| 💷 ข่าวประชาสัมพันธ์                  | วิทยาลัยสารพัดข่างฉะาซึ่งเทรา Chachoengsao inical College<br>ประเภทสถานศึกษา :                  | 🕒 บันทึก                            |
| 💼 ข้อมูลสถานประกอบกา                 | · · · · · · · · · · · · · · · · · · ·                                                           |                                     |
| 🏛 ข้อมูลสถานศึกษา                    | 1. กดบุม "สถานศกษา"                                                                             |                                     |
| สถานศึกษา                            | งหมด อำเภอ/เขต : ดำบอ/เขรง :                                                                    | 3. กดปุ่ม "บันทึก"                  |
| รายชื่อนักศึกษา                      | ละเชิงเทรา ▼ ไมระบุ ▼ ไมระบุ ▼                                                                  |                                     |
| ผลงานนักศึกษา                        | 24000                                                                                           |                                     |
| 4-4 H V                              | 2+000                                                                                           |                                     |
| 👕 ผู้ใช่งานระบบ                      | 038-981214 038-981210                                                                           |                                     |
| 🛢 หลักสูตร 🛛 🗸                       | เว็บไซด์ :                                                                                      |                                     |
| <b>⊉</b> ุ์ ตัดภาพย่อชยาย            | www.chpc.ac.th                                                                                  |                                     |
| 🎤 รายงานและสถิติ 🔇 <                 | ส่านักงานคณะกรรมการการอาชีวศึกษา กระทรวงศึกษาธิการ ถนนราชดำเนินนอก เขตดุสัต กรุงเทพมหานคร 10300 | เวอร์ชั่น 1.0.8 สร้าง 2016080413.31 |

### 8. วิธีการเพิ่มนักศึกษา

| 60x60                                | ศูนย์เครือ     สำนักวานคณะกร                                     | <mark>อข่าย</mark><br>รมการก | <mark>ยกำลัวคนอาชีวค์</mark><br>กระกรวงศึกษา<br>กระกรวงศึกษา | ំពែម<br><sup>និកាទ</sup> | า          |       |           | 2. กเ     | ดปุ่ม "เ   | พิ่ม | นักศึ    | ้ำเษา"   |     |  |
|--------------------------------------|------------------------------------------------------------------|------------------------------|--------------------------------------------------------------|--------------------------|------------|-------|-----------|-----------|------------|------|----------|----------|-----|--|
| นายUSER 1324016501<br>เษิ ออกจากระบบ | 🏛 ข้อมูลสถานศึกษา รายชื่อนักศึกษา : วิทยาลัยสารพัดช่างฉะเชิงเทรา |                              |                                                              |                          |            |       |           |           |            |      | 🗄 ເພີ່ມ  | นักศึกษา |     |  |
|                                      | ระดับการศึกษา :                                                  |                              | ระดับชั้น :                                                  |                          | สาขาวิชา : |       | า         | ใการศึกษา |            |      |          |          |     |  |
| เจาหนาทสถานศกษา                      | ทั้งหมด                                                          | *                            | ทั้งหมด                                                      | Ŧ                        | ไม่ระบุ    |       | -         | ทั้งหมด   |            |      | *        | 🕇 คัดกร  | เอง |  |
| ภาพรวม                               | ວດ 💌 ລາຍຄາວ 1 ໜ້າ :                                              |                              |                                                              |                          |            |       |           | å         | บนารายการ  | čana |          |          |     |  |
| 💷 ข่าวประชาสัมพันธ์                  | 25                                                               |                              |                                                              |                          |            |       |           |           |            | พนท  | וזונו רו | 13       |     |  |
|                                      | รหัสนักศึกษา 🔻                                                   | ชื่อ - น                     | ามสกุล 🔶                                                     | ระดัา                    | เการศึกษา  | ¢     | ระดับชั้น | ÷         | สถานะ      | \$   |          |          |     |  |
| 🔲 ข่อมูลสถานประกอบการ                | 5939010019                                                       | นายวรว                       | งุฒิ พานิจจะ                                                 | ปวส.                     |            |       | ปวส.1     |           | กำลังศึกษา |      | Ø        | 🛓 📄 💼 🎓  | 🝷 🗊 |  |
| 🏦 ข้อมูลสถานศึกษา 🗸                  | 5939010018                                                       | นายเอ <i>ก</i>               | าพันธ์ ร่งแจ่มแจ้ง                                           | ปวส.                     |            |       | ปวส.1     |           | กำลังศึกษา |      | 0        | 🛓 📄 💼 🎓  | 🝷 🗊 |  |
| สถานศึกษา                            | 1 ถดงไม "รายสื่                                                  | ລາເຄັ                        | สีญญา"                                                       | ปวส.                     |            |       | ปวส.1     |           | กำลังศึกษา |      | Ø        | 🛓 📄 💼 🎓  | 🝷 🖻 |  |
| รายชื่อนักศึกษา                      | 1. 1101041 9100                                                  | ยนก                          | riller                                                       | ปวส.                     |            | ปวส.1 |           |           | กำลังศึกษา |      | Ø        | 🛓 📄 💼 🎓  | 🝷 💼 |  |
| ผลงานนักศึกษา                        | 5939010015                                                       | นายศัก                       | ดา เข็มเฉลิม                                                 | ปวส.                     |            |       | ปวส.1     |           | กำลังศึกษา |      | Ø        | 🛓 📄 💼 🎓  | 🝷 💼 |  |
| 🏙 ເປັດໂານເອານ                        | 5939010014                                                       | นายเจะ                       | ะฏา วินัยปกรณ์                                               | ปวส.                     |            |       | ปวส.1     |           | กำลังศึกษา |      | Ø        | 🛓 📄 💼 🞓  | 🝷 💼 |  |
| a Mray meenn                         | 5939010013                                                       | นายอนุ                       | ชา นามบุตรดี                                                 | ปวส.                     |            |       | ปวส.1     |           | กำลังศึกษา |      | Ø        | 🛓 📄 💼 🎓  | 🝷 💼 |  |
| 🛢 หลักสูดร 🛛 <                       | 5939010012                                                       | นายวรา                       | สจน์ ธาดาวิวัฒน์                                             | ปวส.                     |            |       | ปวส.1     |           | กำลังศึกษา |      | 0        | 🛓 📄 💼 🎓  | 🝷 💼 |  |
| 🗖 ตัดภาพย่อขยาย                      | 5939010011                                                       | นายธีระ                      | ะศักดิ์ พยัคเกษม                                             | ปวส.                     |            |       | ปวส.1     |           | กำลังศึกษา |      | Ø        | 🎍 📄 💼 🞓  | 🝷 💼 |  |

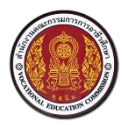

Vocational Manpower Center

|                                      | 👜 ศนย์เครือข่ายกำลัวคนส                               | วาชีวศึกษา                             |                                              |
|--------------------------------------|-------------------------------------------------------|----------------------------------------|----------------------------------------------|
| 60x60                                | สำนักงานคณะกรรมการการอาชิงศึกษา กระท                  | กรวงศึกษาธิการ                         |                                              |
| นายUSER 1324016501<br>ເ⊕ื ออกจากระบบ | 💄 ข้อมูลนักศึกษา วิทยาลัยสารพัดช่าวฉะเชิวเ            | ทรา                                    |                                              |
| เจ้าหน้าที่สถานศึกษา                 | ข้อมูลส่วนดัว                                         |                                        | <table-cell-rows> ย้อนกลับ</table-cell-rows> |
| 🛞 ภาพรวม                             | คำนำหน้าชื่อ * : ชื่อ * :                             | นามสกุล * :                            | แก้ไขล่าสุดเมื่อ :                           |
| 💷 ข่าวประชาสัมพันธ์                  | เด็กชาย 🔻 Firstname                                   | Lastname                               |                                              |
| 🗐) ข้อมูลสถานประกอบการ               | เลขประจำดัวประชาชน * :                                |                                        |                                              |
| 🏛 ข้อมูลสถานศึกษา 🗸                  | WFI * :                                               | วันเกิด : เดือนเกิด : ปีเกิด :         |                                              |
| สถานศึกษา                            | 🔘 ชาย 🗌 หญิง                                          | 01 ซ มกราคม ซ 2499 ซ                   | 300x300                                      |
| รายชื่อนักศึกษา                      | สัญชาติ :                                             | ศาสนา :                                |                                              |
| ผลงานนักศึกษา                        | ไทย 👻                                                 | ·                                      |                                              |
| 🖀 ผู้ใช้งานระบบ                      |                                                       |                                        |                                              |
| 🛢 หลักสูตร 🧹                         | ข้อมูลที่อยู่                                         |                                        | đ                                            |
| <b>ป</b> ี ตัดภาพย่อขยาย             | บ้านเลขที :                                           | หมู่บ้าน/อาคาร: 3.                     | กรอกรายละเอยด                                |
| 🌌 รายงานและสถิดิ <                   | ช่อย :                                                | ถนน :                                  |                                              |
|                                      |                                                       |                                        |                                              |
|                                      | จังหวัด : อำเภอ/เขต :                                 | ดำบล/แขวง : รหัสไปรษณีย์ :             |                                              |
|                                      | ไม่ระบุ 🔻 ไม่ระบุ 🔻                                   | ไม่ระบุ 👻                              |                                              |
|                                      | การศึกษา                                              |                                        |                                              |
|                                      | รหัสประจำดัว * :                                      |                                        |                                              |
|                                      |                                                       |                                        |                                              |
|                                      | ระดับการศึกษา * :                                     | ระดับชั้น * :                          |                                              |
|                                      | สถานะหางการศึกษา * :                                  | ปีที่จบ * :                            |                                              |
|                                      | กำลังศึกษา 🔻                                          | 2567 *                                 |                                              |
|                                      | ประเภทวิชา * :                                        |                                        |                                              |
|                                      | ไม่ระบุ                                               | ▼                                      |                                              |
|                                      | สาขาวิชา * :                                          |                                        |                                              |
|                                      |                                                       | v                                      |                                              |
|                                      | สาขางาน * :                                           | -                                      |                                              |
|                                      | ปีการศึกษา * :                                        |                                        |                                              |
|                                      | 2559                                                  |                                        |                                              |
|                                      |                                                       | 4. กดบุม "บนทก"                        |                                              |
|                                      |                                                       | 2) Ying                                | -                                            |
|                                      |                                                       |                                        |                                              |
|                                      | สานกงานคณะกรรมการการอาชวศึกษา กระทรวงศึกษาธิการ ถนนรา | าชดาเนนนอก เขตดุสต กรุงเทพมหานคร 10300 | เวอร์ชัน 1.0.8 สร้าง 2016080413.31           |

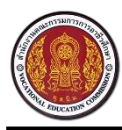

Vocational Manpower Center

### 8.1 วิธีแก้ไขข้อมูลนักศึกษา

| 60x60                               | ดามาร์การ์การ์การ์การ์การ์การ์การ์การ์การ์ก                                                        | ื่อข่ายกำลัวคนอาชีว<br>เรรมการการอาชิวศึกษา กระทรวงศึกเ | <b>คึกษา</b><br><sub>ภาธิการ</sub> |              |                |               |  |  |
|-------------------------------------|----------------------------------------------------------------------------------------------------|---------------------------------------------------------|------------------------------------|--------------|----------------|---------------|--|--|
| มายUSER 1324016501<br>() ออกจากระบบ | มายประห 1324016501<br>ເ⊛ ลอกรากระบม ข้อมูลสถานศึกษา รายชื่อนักศึกษา : วิทยาลัยสารพัดช่างฉะเชิงเทรา |                                                         |                                    |              |                |               |  |  |
|                                     | ระดับการศึกษา :                                                                                    | ระดับชั้น :                                             | สาวาร์สระ                          | ปีอาร์สอง    |                |               |  |  |
| เจ้าหน้าที่สถานศกษา                 | ทั้งหมด                                                                                            | ∞ ทั้งหมด                                               | •                                  |              |                | 🝸 คัดกรอง     |  |  |
| 🖓 ภาพรวม                            |                                                                                                    |                                                         | 1.กดป่ม                            | 🦉 เพื่อแก้ไข | เรายชื่อนักศึเ | าษา           |  |  |
| 🖽 ข่าวประชาสัมพันธ์                 | 25 🔹 รายการ 1 หน้า                                                                                 |                                                         | 9                                  |              | ~              |               |  |  |
|                                     | รหัสนักศึกษา                                                                                       | 🔻 ชื่อ - นามสกุล                                        | ระดับการศึกษา                      | ระดับชั้น 🤅  | สถานะ          |               |  |  |
| 📄 ข้อมูลสถานประกอบการ               | 5939010019                                                                                         | นายวรวุฒิ พานิจจะ                                       | ปวส.                               | ปวส.1        | กำลังศึกษา     | 🕜 🛓 🗎 🚔 🎓 🍷 💼 |  |  |
| 🏦 ข้อมูลสถานศึกษา 🗸                 | 5939010018                                                                                         | นายเอกพันธ์ รุ่งแจ่มแจ้ง                                | ปวส.                               | ปวส.1        | กำลังศึกษา     | 🕼 🛓 🖹 🚔 🎓 🍷 🗊 |  |  |
| สถานศึกษา                           | 5939010017                                                                                         | นายสุเทพ คู่คิด                                         | ปวส.                               | ปวส.1        | กำลังศึกษา     | 🕼 🛓 🗎 🚔 🞓 🍷 🗎 |  |  |
| รายชื่อนักศึกษา                     | 5939010016                                                                                         | นายสรายุทธ์ ริ้วทอง                                     | ปวส.                               | ปวส.1        | กำลังศึกษา     | 🕜 🛓 📄 🚔 🞓 📍 🗊 |  |  |
| ผลงานนักศึกษา                       | 5939010015                                                                                         | นายศักดา เข็มเฉลิม                                      | ปวส.                               | ปวส.1        | กำลังศึกษา     | 🕝 🛓 📄 🚔 🞓 🝷 🗊 |  |  |
| 🏙 ผู้ใช้งวนระบบ                     | 5939010014                                                                                         | นายเจษฎา วินัยปกรณ์                                     | ปวส.                               | ปวส.1        | กำลังศึกษา     | 🕜 🛓 📄 💼 🞓 🍷 📋 |  |  |
| - Sene in sent                      | 5939010013                                                                                         | นายอนุชา นามบุตรดี                                      | ปวส.                               | ปวส.1        | กำลังศึกษา     | 🕜 🛓 📄 🚔 🕿 🍷 💼 |  |  |
| 🛢 หลักสูตร 🧹 <                      | 5939010012                                                                                         | นายวรพจน์ ธาดาวิวัฒน์                                   | ปวส.                               | ปวส.1        | กำลังศึกษา     | 🕜 🛓 🖹 🚔 🎓 🍷 📋 |  |  |
| 🗖 ตัดภาพย่อขยาย                     | 5939010011                                                                                         | นายธีระศักดิ์ พยัคเกษม                                  | ปวส.                               | ปวส.1        | กำลังศึกษา     | 🕜 🛓 📄 💼 🞓 🏆 💼 |  |  |

#### Vocational Manpower Center

| າກຈາກຮະນນ 🎽 ປ້ອ     | อมูลนักศึกษา วิทย                                     | มาลัยสารเ                              |                | 24                             | a            |           |            |                |                       |              |                                                        |
|---------------------|-------------------------------------------------------|----------------------------------------|----------------|--------------------------------|--------------|-----------|------------|----------------|-----------------------|--------------|--------------------------------------------------------|
| ที่สถานศึกษา ข้อมูล | ສ່ວນດ້ວ                                               | 2                                      | 2. llf         | าเขราย                         | เละเอย       | ାହ        |            |                |                       |              | <table-cell-rows> ข้อนกลับ</table-cell-rows>           |
| คำนำ                | หน้าชื่อ * :                                          | -                                      | 7              |                                | 41282        |           |            |                |                       |              | <b>แก้ไขล่าสุดเมื่อ</b><br>29 ม <b>ี</b> .ย. 2016 06:4 |
| าสาสัมพันธ์         | ม<br>ระจำตัวประชาชน * :                               | •                                      |                |                                | 1114         | 140       |            |                |                       |              |                                                        |
| าานประกอบการ 110    | 01400108338                                           | V                                      |                |                                |              |           |            |                |                       |              |                                                        |
| มถานศึกษา × เพศ*    | :<br>                                                 |                                        |                | ວັນເກີດ :                      | เดือนเกิด :  |           | ปีเกิด :   |                |                       |              |                                                        |
| โกษา                | ing of Migo                                           |                                        |                | 01 *                           | มกราคม       | Ŧ         | 2499       | *              |                       | 300x300      |                                                        |
| านักศึกษา           | ะการสมรส:<br>สด แต่งงาน v                             | เย่าร้าง                               |                | <u>ประเภทศ ภาม</u><br>ไม่พิการ | NIT 15 :     |           |            | *              |                       |              |                                                        |
| เระบบ สัญช <b>า</b> | ាធ៌ :                                                 |                                        |                | ศาสนา :                        |              |           |            |                |                       |              |                                                        |
| 1                   | U                                                     |                                        | Ŧ              |                                |              |           |            | -              | S. S                  |              |                                                        |
| ส่วนสู              | 9 (11.1.) :                                           |                                        |                | น้ำหนัก (กก.)                  | :            |           |            |                | Choose File No        | file chosen  |                                                        |
| แและสกิติ < ภูมิล่า | เมา :                                                 |                                        |                |                                |              |           |            |                | เด็กดีศรีอาชีวะ       |              |                                                        |
| 1.13                | εu                                                    |                                        |                |                                |              |           |            | •              | เด็กดีศรี<br>อาช์วะ : | ปีการศึกษา : | ระดับ :                                                |
| สถาน                | ะภาพทางทหาร :                                         |                                        |                |                                |              |           |            |                |                       | 2555 *       | ดาวทอง *                                               |
|                     |                                                       |                                        |                |                                |              |           |            | <b>*</b>       |                       |              |                                                        |
| ข้อมอ               | ที่อย่                                                |                                        |                |                                |              |           |            |                |                       |              |                                                        |
| บ้านเส              | ายที่:                                                |                                        |                | หมู่บ้าน/อาคา                  | 15 :         |           |            |                |                       |              |                                                        |
| 33/                 | 999                                                   |                                        |                | -                              |              |           |            |                |                       |              |                                                        |
| 106K                |                                                       |                                        |                | ถนน :                          |              |           |            |                |                       |              |                                                        |
| á má                |                                                       | ร้าเอลไหต -                            |                | -                              |              | กรัสไร    | โรมเซ็ส์ : |                |                       |              |                                                        |
| ารุง                | ห.<br>แทพมหานคร *                                     | เขตจตุจักร                             | Ŧ              | ลาดยาว                         | Ŧ            | 5081      | 199060 -   |                |                       |              |                                                        |
|                     |                                                       |                                        |                |                                |              |           |            |                |                       |              |                                                        |
| ข้อมูด              | การติดต่อ คัดลอกข้อมูลที่                             | อยู่จากด้านบน                          |                |                                |              |           |            |                |                       |              |                                                        |
| บ้านแ               | าขที่ (ที่อยู่ปัจจุบัน) :                             |                                        |                | หมู่บ้าน/อาค                   | 15 :         |           |            |                |                       |              |                                                        |
| 1911                |                                                       |                                        |                | enn :                          |              |           |            |                |                       |              |                                                        |
|                     |                                                       |                                        |                |                                |              |           |            |                |                       |              |                                                        |
| จังหวั              | a :                                                   | อำเภอ/เขต :                            |                | ต่าบล/แขวง :                   |              | รหัสไบ    | โรษณีย์ :  |                |                       |              |                                                        |
| 1.13                | εń                                                    | ໃນ່ຈະນຸ                                | Ŧ              | ไม่ระบุ                        | *<br>*       |           |            |                |                       |              |                                                        |
| Em                  | ail Address                                           |                                        |                | Phone Nu                       | mber         |           |            |                |                       |              |                                                        |
|                     |                                                       |                                        |                |                                |              |           |            |                |                       |              |                                                        |
| ข้อมูล              | ทั่วไป                                                |                                        |                |                                |              |           |            |                |                       |              |                                                        |
| ประเภ               | ทงานที่สนใจ 1 :                                       |                                        |                |                                |              |           |            |                |                       |              |                                                        |
| lain<br>Maria       | ะบุ<br>ทงานที่สนใจ 2 :                                |                                        |                |                                |              |           |            |                |                       |              |                                                        |
| Tais                | zų                                                    |                                        |                |                                |              |           |            | ¥              |                       |              |                                                        |
| ປຣະເກ               | ทงานที่สนใจ 3 :                                       |                                        |                |                                |              |           |            |                |                       |              |                                                        |
| Lais                | εń                                                    |                                        |                |                                |              |           |            | *              |                       |              |                                                        |
| สถาน<br>() น        | ะ <mark>การหางาน :</mark><br>ม่ต้องการเรียนต่อและไม่ห | างาน 🔘 ต้องการเรีย                     | ยนต่อ 🤇        | ) ต้องการหางา                  | ม 🔘 ต้องการ  | เรียนต่อแ | ละหางาน    |                |                       |              |                                                        |
| ลักษณ               | แะงานที่ต้องการ :                                     |                                        |                |                                |              |           |            |                |                       |              |                                                        |
| □ 3<br>□ 3          | านประจำ (Full Time) 🗌<br>านจ้างรายวัน 🗌 งานจำ         | งานนอกเวลา (Part<br>เงชั่วคราว 🔲 3 เดี | : Time)<br>iอน | ี ฝึกงาน                       | งานอิสระ (Fr | eelance)  |            |                |                       |              |                                                        |
| ระดับ               | เงินเดือนที่ด้องการ :                                 |                                        |                |                                |              |           |            |                |                       |              |                                                        |
|                     |                                                       |                                        |                |                                |              |           |            |                |                       |              |                                                        |
| Cho                 | ose File No file choser                               | 1                                      |                |                                |              |           |            |                |                       |              |                                                        |
| การศึก              | เษา                                                   |                                        |                |                                |              |           |            |                |                       |              |                                                        |
| สถา                 | นศึกษา                                                | ระดับ สาขาวิช<br>ชั้น                  | n              | สาขางาน                        | ปีการ        | 5         | เทอม เกรด  |                | _                     |              |                                                        |
| วิทย                | าลัยสารพัดข่าง                                        | ปวส.1 เทคโนโล                          | ย              | เทคโนโล                        | 2            | . ما'م    | "          | ĩ              |                       |              |                                                        |
| ລະເຊັ               | ไมเทรา                                                | สารสนเท                                | าศ             | สารสนเห                        | 3. ii        | าบุม      | บนเ        | ן זוי<br>ו זוי |                       |              |                                                        |
|                     |                                                       |                                        |                |                                |              | ~         |            |                |                       |              |                                                        |

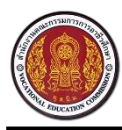

Vocational Manpower Center

### 8.2 วิธีแก้ไขข้อมูลนักศึกษา

| 60x60                                                                                                    | ศูนย์เครือ     สำนักวานคณะกร | <mark>งข่ายกำลัวคนอา</mark><br>รมการการอาชิวศึกษา กระทรว         | <b>าชีวคึกษา</b><br><sub>วงศึกษาธิการ</sub> |                   |                       |  |  |  |  |
|----------------------------------------------------------------------------------------------------|------------------------------|------------------------------------------------------------------|---------------------------------------------|-------------------|-----------------------|--|--|--|--|
| นายUSER 1324016501<br>ເ⇔ ออกจากระบบ                                                                                                    | 🏛 ข้อมูลสถานคึกษ             | 🏛 ข้อมูลสดานศึกษา รายชื่อนักศึกษา : วิทยาลัยสารพัดช่างฉะเชิงเทรา |                                             |                   |                       |  |  |  |  |
| ·                                                                                                    | ระดับการศึกษา :              | ระดับชั้น :                                                      | สาขาวิชา :                                  | ปีการศึกษา :      |                       |  |  |  |  |
| เจาหนาทสถานศกษา                                                                                                    | ทั้งหมด                      | <ul> <li>ทั้งหมด</li> </ul>                                      | ▼ ไม่ระบุ                                   | • ทั้งหมด         | 🗸 🏹 คัดกรอง           |  |  |  |  |
| ภาพรวม     ภาพรวม     ภาพระม     ภาพระม     ภา | 25 🔹 รายการ 1 หน้า :         |                                                                  |                                             | ค้นหารายก         | าร ด้นหารายการ :      |  |  |  |  |
|                                                                                                    | รหัสนักศึกษา 🔻               | ชื่อ - นามสกุล                                                   | ระดับการศึกษา                               | ระดับชั้น 🔶 สถานะ | \$                    |  |  |  |  |
| 🗐 ข้อมูลสถานประกอบการ                                                                                                    | 5939010019                   | นายวรวุฒิ พานิจจะ                                                | ปวส.                                        | ปวส.1 กำลังศึก    | เชา 🕜 🛓 📄 🚔 🎓 🍷 前     |  |  |  |  |
| 🏦 ข้อมูลสถานศึกษา 🗸                                                                                                    | 5939010018                   | นายเอกพันธ์ รุ่งแจ่มแจ้ง                                         | ปวส.                                        | ปวส.1 กำลังศึก    | เษา 🕜 🛓 📄 🚔 🎓 🏆 💼     |  |  |  |  |
| สถานศึกษา                                                                                                    | 5939010017                   | นายสุเทพ คู่คิด                                                  | ปวส.                                        | ปวส.1 กำลังศึก    | เษา 🕜 🛓 📄 💼 🞓 🏆 💼     |  |  |  |  |
| รายชื่อนักศึกษา                                                                                                    | 5939010016                   | นายสรายุทธ์ ริ้วทอง                                              | ปวส.                                        | ปวส.1 กำลังศึก    | าษา 🛛 🗭 🛓 📄 🚔 🎓 🍷 💼   |  |  |  |  |
| ผลงานนักศึกษา                                                                                                    | 5939010015                   | นายศักดา เข็มเฉลิม                                               | ปวส.                                        | ปวส.1 กำลังศึก    | เษา 🕜 🛓 📄 🚔 🎓 🎐       |  |  |  |  |
| ສື່ສື່ ເປັດໂດງນອງນາ                                                                                                    | 5939010014                   | นายเจษฎา วินัยปกรณ์                                              | ปวส.                                        | ปวส.1 กำลังศึก    | เษา 🕜 🛓 📄 🏓 🖉 💼       |  |  |  |  |
| - Manager                                                                                                    | 5939010013                   | นายอนุชา นามบุตรดี                                               | ปวส.                                        | ปวส.1 กำลังศึก    | ษา 🍺 🕐 💼              |  |  |  |  |
| 🛢 หลักสูตร <                                                                                                    | 5939010012                   | นายวรพจน์ ธาดาวิวัฒน์                                            | ปวส.                                        | <b>A</b>          |                       |  |  |  |  |
| 🗖 ตัดภาพย่อขยาย                                                                                                    | 5939010011                   | นายธีระศักดิ์ พยัคเกษม                                           | ปวส.                                        | 1.กดปุ่ม 🛄 เช     | พื่อลบรายชื่อนักศึกษา |  |  |  |  |

| 60x60                               | <b>ดานย์เครื</b>                                                 | <mark>อข่ายกำ</mark><br>รรมการการอาชิ | <b>ล้วคนอาชีวคึก</b><br>วศึกษา กระทรวงศึกษาธิกา | <b>⊎า</b><br>₅           |                        |            |                        |            |            |            |
|-------------------------------------|------------------------------------------------------------------|---------------------------------------|-------------------------------------------------|--------------------------|------------------------|------------|------------------------|------------|------------|------------|
| นายUSER 1324016501<br>เ⇔ ออกจากระบบ | 🏛 ข้อมูลสถานศึกษา รายชื่อนักศึกษา : วิทยาลัยสารพัดช่างฉะเชิงเทรา |                                       |                                                 |                          |                        |            |                        | 🕀 ເພີ່ນนັກ | ศึกษา      |            |
|                                     | ระดับการศึกษา :                                                  | ระดับชั่                              | u:                                              | สาขาวิชา :               |                        | ปีการศึกษา | d.                     | _          |            |            |
| เจาหนาพลเกนตกษา                     | ทั้งหมด                                                          | ∗ ทั้งห                               | 10 ×                                            | ไม่ระบุ                  | -                      | ทั้งหมด    |                        | -          | 🕇 คัดกรอง  |            |
| (10) ภาพรวม                         | 25 🔹 รายการ 1 หน้า :                                             |                                       |                                                 |                          |                        | Ģ          | <u>้นหารายการ</u> ดันเ | กรายการ    |            |            |
|                                     | รหัสนักศึกษา                                                     | ชื่อ - นามสกุล                        |                                                 | ลับการศึกษา              | ♦ ระดับชั้น            | \$         | สถานะ                  |            |            |            |
| 🗐 ข้อมูลสถานประกอบการ               | 5939010019                                                       | นายวรวุฒิ พานิจ                       | าะ ปว                                           | ส.                       | ปวส.1                  |            | กำลังศึกษา             | สบ         | as authors | <b>D</b>   |
| 🏦 ข้อมูลสถานศึกษา 🗸                 | 5939010018                                                       | นายเอกพันธ์ รุ่งเ                     | เจ่มแจ้ง ปว                                     | a.                       | ปวส.1                  |            | กำลังศึกษา             | anenaed    |            | Î          |
| สถานศึกษา                           | 5939010017                                                       | นายสุเทพ คู่คิด                       | يدلد                                            | a.                       | ปวส.1                  |            |                        | C 🕹 [      | ) 💼 🖝 🤨    | P 💼        |
| รายชื่อนักศึกษา                     | 5939010016                                                       | นายสรายุทธ์ ริ้วเ                     | 123                                             |                          |                        | <u> </u>   | <u> </u>               |            | 👌 💼 🎓 🤨    | P 🖻        |
| ผลงานนักศึกษา                       | 5939010015                                                       | นายศักดา เข็มเจ                       | ລົມ 2.                                          | กดปุ่ม "ตกล <sup>ุ</sup> | ง" เพื่อล <sub>้</sub> | บรายชื่อ   | านักศึกษา              | [          | ) 💼 🖝 🤨    | P 💼        |
| 🏶 ผู้ใช้งานระบบ                     | 5939010014                                                       | นายเจษฎา วินัย                        | ไกรณ์                                           | •                        |                        |            |                        |            | 👌 💼 🎓 🤨    | <u>ه</u>   |
|                                     | 5939010013                                                       | นายอนุชา นามบุ                        | ดรดี ปว                                         | a.                       | ปวส.1                  |            | กำลังศึกษา             | 🕜 🛓 [      | 👌 💼 🎓 🭷    | • 🖻        |
| 🛢 หลักสูตร 🛛 <                      | 5939010012                                                       | นายวรพจน์ ธาดา                        | วิวัฒน์ ปว                                      | a.                       | ปวส.1                  |            | กำลังศึกษา             | 🕜 🛓 [      | ) 💼 🞓 🤨    | <u>ه</u> ( |
| 🛱 ตัดภาพย่อขยาย                     | 5939010011                                                       | นายธีระศักดิ์ พย้                     | คเกษม ปว                                        | ส.                       | ปวส.1                  |            | กำลังศึกษา             | 🕜 🛓 [      | ) 💼 🎓 🤨    | P 💼        |
|                                     | 5939010010                                                       | นายฉัดรชัย ทอง                        | ทับ ปว                                          | a.                       | ปวส.1                  |            | กำลังศึกษา             | 🕝 👗 🛛      | i 💼 🞓 🭷    | <u>ه</u> ا |

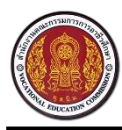

#### 8.3 วิธีเพิ่มใบ รบ. เพิ่มประวัติการทำงาน ประวัติการฝึกอบรม ผลงาน/เกียรติประวัติ

| 60x60                               | <b>คุนย์เครื่</b><br>สำนักวานคณะท | อข่ายกำลัวคนอาจ<br>ธรมการการอาชิวศึกษา กระทรวง | <b>ชีวศึกษา</b><br><sup>ศึกษาธิการ</sup> |                  |                   |             |
|-------------------------------------|-----------------------------------|------------------------------------------------|------------------------------------------|------------------|-------------------|-------------|
| นายUSER 1324016501<br>(➡ ออกจากระบบ | 🏛 ข้อมูลสถานศึก                   | <b>ษา</b> รายชื่อนักศึกษา : วิทยาลัง           | ยสารพัดช่างฉะเชิงเทรา ๆ                  | ປຸ່ມເพື່ມໃບ รบ.∣ | พิ่มประวัติการทำง | าน เกศึกษา  |
|                                     | ระดับการศึกษา :                   | ระดับชั้น :                                    | สาขาวิชา :                               |                  | <u>ہ</u>          |             |
| เจาหนาทลถานตกษา                     | ทั้งหมด                           | <ul> <li>พั้งหมด</li> </ul>                    | ิ                                        | เพิ่มประวัติการเ | ฝึกอบรม เพิ่มผลงา | น/ 🔹        |
| 🖓 ภาพรวม                            | อร 💌 รายอาร 1 หม้า                |                                                |                                          | d ee             |                   |             |
| 🖽 ข่าวประชาสัมพันธ์                 | 25                                | •                                              | ( L                                      | เกียรติประวัติ   |                   |             |
| -                                   | รหัสนักศึกษา                      | 🔻 ชื่อ - นามสกุล                               | ระดับการศึกษา                            | ⇒ ระดบชน         | ⇒ สถานะ           |             |
| 📕 ข้อมูลสถานประกอบการ               | 5939010019                        | นายวรวุฒิ พานิจจะ                              | ปวส.                                     | ปวส.1            | กำลังศึกษา        | 🚔 🗢 🍷 💼     |
| 🏦 ข้อมูลสถานศึกษา 🗸                 | 5939010018                        | นายเอกพันธ์ รุ่งแจ่มแจ้ง                       | ปวส.                                     | ปวส.1            | กำลังศึกษา 📝      | 🖻 🥐 🗊       |
| สถานศึกษา                           | 5939010017                        | นายสุเทพ คู่คิด                                | ปวส.                                     | ปวส.1            | กำลังศึกษา 📝 🥈    | 🗎 💼 🗢 🍷 💼   |
| รายชื่อนักศึกษา                     | 5939010016                        | นายสรายุทธ์ ริ้วทอง                            | ปวส.                                     | ปวส.1            | กำลังศึกษา 📝 🏅    | i 🖹 🚔 🞓 🏆 📋 |
| ผลงานนักศึกษา                       | 5939010015                        | นายศักดา เข็มเฉลิม                             | ปวส.                                     | ปวส.1            | กำลังศึกษา 📝 🖁    | i 🖹 🚔 🞓 🍷 💼 |
| 🏙 ເປັດໂລງແລະນາ                      | 5939010014                        | นายเจษฎา วินัยปกรณ์                            | ปวส.                                     | ปวส.1            | กำลังศึกษา 📝 🌡    | i 📄 💼 🞓 🍷 💼 |
| a stratmenn                         | 5939010013                        | นายอนุชา นามบุตรดี                             | ปวส.                                     | ปวส.1            | กำลังศึกษา 📝 🎖    | i 📄 💼 🎓 🍷 💼 |
| 🛢 หลักสูดร <                        | 5939010012                        | นายวรพจน์ ธาดาวิวัฒน์                          | ปวส.                                     | ปวส.1            | กำลังศึกษา 📝 🥻    | i 📄 💼 🞓 🍷 💼 |
| 🗖 ตัดภาพย่อขยาย                     | 5939010011                        | นายธีระศักดิ์ พยัดเกษม                         | ปวส.                                     | ปวส.1            | กำลังศึกษา 📝 🥻    | i 📄 💼 🎓 🍷 💼 |

- กดปุ่ม โ เพื่อเพิ่มใบ รบ. ของนักศึกษา
   กดปุ่ม โ เพื่อเพิ่มประวัติการทำงานของนักศึกษา
- กดปุ่ม 🎓 เพื่อเพิ่มประวัติการอบรมของนักศึกษา
  - กดปุ่ม 字 เพื่อเพิ่มผลงาน/เกียรติประวัติของนักศึกษา

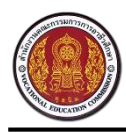

Vocational Manpower Center

#### ตัวอย่าง การเพิ่มประวัติการฝึกอบรมของนักศึกษา

| 60x60 คุณย์เครือข่ายกำลัวคนอาชีวศึกษา<br>สำนักงานคณะกรรมการการอาชีวศึกษา กระทรวงศึกษาธิการ |                                                                                         |                                        |                         |                    |                     |               |  |  |
|--------------------------------------------------------------------------------------------|-----------------------------------------------------------------------------------------|----------------------------------------|-------------------------|--------------------|---------------------|---------------|--|--|
| นายUSER 1324016501<br>เ⊕ื ออกจากระบบ                                                       | 1324016501<br>กรากระบน ข้อมูลสถานศึกษา รายชื่อนักศึกษา : วิทยาลัยสารพัดช่างจะเชิงเทรา 🕀 |                                        |                         |                    |                     |               |  |  |
| เว้าหน้อที่สุดวนสึดหล                                                                      | ระดับการศึกษา :                                                                         | ระดับชั้น :                            | สาขาวิชา :              | ปีการ              | รศึกษา :            |               |  |  |
| 🖓 ภาพรวม                                                                                   | ทั้งหมด                                                                                 | <ul> <li>ทั้งหมด</li> </ul>            | ไม่ระบุ                 | ⊸ ทั้ง             | งหมด                | ▼ คัดกรอง     |  |  |
| 💷 ข่าวประชาสัมพันธ์                                                                        | 25 🔹 รายการ 1 หน้า :                                                                    | 4                                      |                         |                    | ค้นหารายกา 1        | . กดป่ม 🍽 🔡   |  |  |
| 🗐 ข้อมูลสถานประกอบการ                                                                      | รหัสนักศึกษา 🔻<br>5939010019                                                            | ช้อ - นามสกุล 🛛 🍦<br>นายวรวุฒ์ พานิจจะ | ระดับการศึกษา 🌵<br>ปวส. | ระดับชั้น<br>ปวส.1 | สถานะ<br>กำลังศึกษา | •             |  |  |
| 🏛 ข้อมูลสถานศึกษา 🗸                                                                        | 5939010018                                                                              | นายเอกพันธ์ รุ่งแจ่มแจ้ง               | ปวส.                    | ปวส.1              | กำลังศึกษา          | 🕜 🛓 🖹 🚔 🎓 🍷 🛍 |  |  |
| สถานศึกษา                                                                                  | 5939010017                                                                              | นายสุเทพ คู่คิด                        | ปวส.                    | ปวส.1              | กำลังศึกษา          | 🕼 😤 🖹 🚔 🎓 🍷 📋 |  |  |
| รายชื่อนักศึกษา                                                                            | 5939010016                                                                              | นายสรายุทธ์ ริ้วทอง                    | ปวส.                    | ปวส.1              | กำลังศึกษา          | 🕜 🛓 📄 💼 🎓 🏆 📋 |  |  |
| ผลงานนักศึกษา                                                                              | 5939010015                                                                              | นายศักดา เข็มเฉลิม                     | ปวส.                    | ปวส.1              | กำลังศึกษา          |               |  |  |

| 60x60                               | ศูนย์เครือข่ายกำลัง     สำนักวานคณะกรรมการการอาชิวศึก | <mark>)คนอาชีวศึกษา</mark><br>กระทรววศึกษาธิการ |             |                                   |
|-------------------------------------|-------------------------------------------------------|-------------------------------------------------|-------------|-----------------------------------|
| นายUSER 1324016501<br>ເ€ ออกจากระบบ | 🞓 ประวัติการฝึกอบรม : นายวรว                          | 2. กดปุ่ม "เพิ่มประวัติการฝึกอบรม               | " 🕂         | เพิ่มประวัติการฝึกอบรม 🤄 ช้อนกลับ |
| เจ้าหน้าที่สถานศึกษา                | 25 🔹 รายการ 1 หน้า :                                  |                                                 | ดันหารายการ | ค้นหารายการ :                     |
| 🖓 ภาพรวม                            | วันที่ ▼ จัดอบรมโดย                                   | 4 หัวข้อ                                        | ก้ไขเมื่อ   | \$                                |
| 🕮 ข่าวประชาสัมพันธ์                 | No data available in table                            |                                                 |             |                                   |
| 🗐 ข้อมูลสถานประกอบการ               | ไม่มีรายการที่ต้องการ                                 |                                                 |             | เริ่มต้น ก่อนหน้า ถัดไป สุดท้าย   |
| 🏦 ข้อมูลสถานศึกษา 🗸                 |                                                       |                                                 |             |                                   |
| สถานศึกษา                           |                                                       |                                                 |             |                                   |
| รายชื่อนักศึกษา                     |                                                       |                                                 |             |                                   |
| ผลงานนักศึกษา                       |                                                       |                                                 |             |                                   |

| 60x60                                                                   |                                                        | 4. กดปุ่ม "บันทึก" |
|-------------------------------------------------------------------------|--------------------------------------------------------|--------------------|
| นายUSER 1324016501<br>เ€ ออกจากระบบ                                     | 🞓 ประวัติการฝึกอบรม : นายวรวุฒิ พานิจจะ<br>มันต่อ *:   |                    |
| เจ้าหน้าที่สถานศึกษา                                                    |                                                        | 🗎 บนทก 🦳 ขอนกลบ    |
| 🆓 ภาพรวม                                                                |                                                        | แก้ไขล่าสุดเมื่อ : |
| 🖽 ข่าวประชาสัมพันธ์                                                     | <u> чөрсылан * :</u>                                   |                    |
| 🗐 ข้อมูลสถานประกอบการ                                                   | วันที่ :                                               |                    |
| ฏ๊ฏิ ข้อมูลสถานศึกษา →<br>สถานศึกษา<br>รายชื่อนักศึกษา<br>ผลงานนักศึกษา | รามละเอ็นด:                                            |                    |
| 醬 ผู้ใช้งานระบบ                                                         |                                                        |                    |
| 曼 หลักสูตร 🛛 <                                                          |                                                        |                    |
| <b>น</b> ์ ตัดภาพย่อชยาย                                                |                                                        |                    |
| 🎤 รายงานและสถิติ 🔇                                                      | <mark>ໃນໄລ້ແນນ :<br/>Choose File</mark> No file chosen |                    |

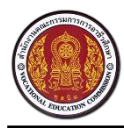

Vocational Manpower Center

#### 8.4 วิธีแก้ไขประวัติการทำงาน ประวัติการฝึกอบรม ผลงาน/เกียรติประวัติ

| 60x60                                        |                                                                                                    |
|----------------------------------------------|----------------------------------------------------------------------------------------------------|
| มายUSER 1324016501<br>ເ⇔ ออกจากระบบ          | 🎓 ประวัติการฝึกอบรม : นายวรวุฒิ พานิจจะ 🕀 เพิ่มประวัติการฝึกอบรม 🦘 ขอนกลับ                                                                                                    |
| เจ้าหน้าที่สถานศึกษา                         | เพิ่มข้อมุลสำเร็จ                                                                                                    |
| <b>6</b> 0000000                             |                                                                                                    |
|                                              | 25 • รายการ 1 หน้า:                                                                                                    |
| 🖽 ข่าวประชาสัมพันธ์                          |                                                                                                    |
| 🗐 ข้อมูลสถานประกอบการ                        | Jun         •         •         •         •         •         •         •         •         •         •         •         •         •         •         •         •         •         •         •         •         •         •         •         •         •         •         •         •         •         •         •         •         •         •         •         •         •         •         •         •         •         •         •         •         •         •         •         •         •         •         •         •         •         •         •         •         •         •         •         •         •         •         •         •         •         •         •         •         •         •         •         •         •         •         •         •         •         •         •         •         •         •         •         •         •         •         •         •         •         •         •         •         •         •         •         •         •         •         •         •         •         •         •         •         •         • |
| 🏦 ข้อมูลสถานศึกษา 🗸                          |                                                                                                    |
| สถานศึกษา                                    | มีจำนวน 1 รายการ จาก (1 ถึง 1) เริ่มต้น ก่อนหน้า 1 ถัดไป สุดท้าย                                                                                                    |
| รายชื่อนักศึกษา                              |                                                                                                    |
| ผลงานนักศึกษา                                |                                                                                                    |
| 曫 ผู้ใช้งานระบบ                              |                                                                                                    |
| • •                                          |                                                                                                    |
| 🗧 หลักสูตร 🧹                                 |                                                                                                    |
| 💆 ตัดภาพย่อขยาย                              |                                                                                                    |
| 60x60<br>มายUSER 1324016501<br>(⇔ ออกจากระบบ | <ul> <li>ดางการพืดอย่ายกำลังคนอาชีวศึกษา<br/>สำนักงานคณะกรรมการการอาชีวศึกษา กระทรวงศึกษาธิการ</li> <li>3. กดปุ่ม "บันทึก"</li> </ul>                                                                                                    |
|                                              | นัวข้อ *:                                                                                                    |
| เจ้าหน้าที่สถานศึกษา                         | מאט הנאינה פ                                                                                                    |
| 🦓 ภาพรวม                                     | แก้ไขล่าสุดเมื่อ :                                                                                                    |
| 🖽 ข่าวประชาสัมพันธ์                          | <b>จดอบรมเดย * :</b> 4 ส.ค. 2016 03:48<br>สสส                                                                                                    |
| (🗐) ข้อมูลสถานประกอบการ                      | วันที่ :                                                                                                    |
|                                              | 01/08/2016                                                                                                    |
| 🎹 ข่อมูลสถานศึกษา 🗸                          | รายละเอียด:                                                                                                    |
| สถานศึกษา                                    |                                                                                                    |
| รายชื่อนักศึกษา                              | ALIWIW                                                                                                    |
| ผลงานนักศึกษา                                |                                                                                                    |
| 醬 ผู้ใช้งานระบบ                              |                                                                                                    |
| 🛢 นลักสูตร 🛛 <                               |                                                                                                    |
| <b>1</b> 2 ตัดภาพย่อขยาย                     |                                                                                                    |
| 🌌 รายงานและสถิติ 🛛 <                         | ไฟล์แบบ :                                                                                                    |
|                                              | Choose File No file chosen                                                                                                    |
|                                              | ล่านักงานคณะกรรมการการอาชีวศึกษา กระทรวงศึกษาธิการ ถนนราชค่าเนินนอก เชตดุติด กรุงเทพมหานคร 10300 เวอร์ชั้น 1.1.1 สร้าง 2016080810.06                                                                                                    |

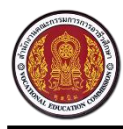

Vocational Manpower Center

#### 8.5 วิธีลบประวัติการทำงาน ประวัติการฝึกอบรม ผลงาน/เกียรติประวัติ

| 60x60                                                            | คูนย์เครือข่ายกำลัวคนอาชีวศึกษา<br>สำนักงานคณะกรรมการการอาชิวศึกษา กระทรวงศึกษาธิการ                                                                                                    |  |  |  |  |
|------------------------------------------------------------------|----------------------------------------------------------------------------------------------------|--|--|--|--|
| มายUSER 1324016501<br>ເ⇔ ออกจากระบบ                              | 🔁 ประวัติการฝึกอบรม : นายวรวุฒิ พานิจจะ 🕀 เพิ่มประวัติการฝึกอบรม 🦘 ข้อนกลับ                                                                                                    |  |  |  |  |
| เจ้าหน้าที่สถานศึกษา                                             | เพิ่มข้อมูลสำเร็จ X                                                                                                    |  |  |  |  |
| 🖓 ภาพรวม                                                         |                                                                                                    |  |  |  |  |
| 🖽 ข่าวประชาสัมพันธ์                                              | 25 ▼ รายการายการ (คนหารายการ :                                                                                                    |  |  |  |  |
| 🗐 ข้อมูลสถานประกอบการ                                            | วันที่ v จัดอบรมโดย                                                                                                    |  |  |  |  |
| ช้อมูลสถานศึกษา<br>สถานศึกษา<br>รายชื่อนักศึกษา<br>ผลงานนักศึกษา | 1 Aug 2016 15.45<br>มีจำนวน 1 รายการ จาก (1 ถึง 1)<br>มีสำนวน 1 รายการ จาก (1 ถึง 1)<br>1.กดปุ่ม โม่ เพื่อลบประวัติการฝึกอบรม                                                                                                    |  |  |  |  |
| 醬 ผู้ใช้งานระบบ                                                  |                                                                                                    |  |  |  |  |
| 🥞 หลักสูตร 🛛 <                                                   |                                                                                                    |  |  |  |  |
| 🔟 ตัดภาพย่อขยาย                                                  |                                                                                                    |  |  |  |  |
| 60x60<br>มายUSER 1324016501<br>(♥ ออกจากระบบ                     |                                                                                                    |  |  |  |  |
|                                                                  | •<br>                                                                                                    |  |  |  |  |
| เจ้าหน้าที่สถานศึกษา                                             | รับนี้ล้องมะเบือนล้างหัวล่างไลเนื้อ                                                                                                    |  |  |  |  |
|                                                                  | Image: Instantion         Image: Image: |  |  |  |  |
| 🖭 ข่าวประชาสัมพันธ์                                              | VE miaya 🗶 Lifuna                                                                                                    |  |  |  |  |
| (📄) ข้อมูลสถานประกอบการ                                          | มีจำนวน 1 รายการ จาก (1 ถึง 1)                                                                                                    |  |  |  |  |
| ช้อมูลสถาบศึกษา × สถาบศึกษา รายชื่อนักศึกษา ผลงาบนักศึกษา        | 2.กดปุ่ม "ยืนยันข้อมูล" เพื่อลบประวัติการฝึกอบรม                                                                                                    |  |  |  |  |
| 📽 ผู้ใช้งานระบบ                                                  |                                                                                                    |  |  |  |  |
| 🛢 หลักสูตร 🛛 <                                                   |                                                                                                    |  |  |  |  |
| †ี่ <b>⊈</b> ตัดภาพย่อขยาย                                       |                                                                                                    |  |  |  |  |
| 🖍 รายงานและสถิติ 🔇                                               | สำนักงานคณะกรรมการการอาชีวศึกษา กระพรวงศึกษาธิการ ถนนราชค่าเนินนอก เขตดุสัต กรุงเทพมหานตร 10300 เวอร์ชั้น 1.1.1 สร้าง 2016080810.06                                                                                                    |  |  |  |  |

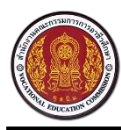

Vocational Manpower Center

#### 9. วิธีการอนุมัติผลงานนักศึกษา

| 60x60                                                                                                  | คูนย์เครือข่ายกำลัวคนอาชีวศึกษา<br>สำนักงานคณะกรรมการการอาชิวศึกษา กระทรวงศึกษาธิการ                                                |  |  |  |  |
|----------------------------------------------------------------------------------------------------|----------------------------------------------------------------------------------------------------|--|--|--|--|
| มายUSER 1324016501<br>ເ€ ออกจากระบบ                                                                    | ข้อมูลสถานศึกษา ผลงานนักศึกษา : วิทยาลัยสารพัดช่าง<br>ฉะเชิงเทรา                                                                    |  |  |  |  |
| เจ้าหน้าที่สถานศึกษา                                                                                   | ວະ ເພາະເພາະເພາະ                                                                                                    |  |  |  |  |
| 🆓 ภาพรวม                                                                                               |                                                                                                    |  |  |  |  |
| 💷 ข่าวประชาสัมพันธ์                                                                                    | ชื่อ - นามสกุล 🖕 หัวข้อ 🖕 ประเภท 🍦 อนุมัติ/ยังไม่อนุมัติ т                                                                          |  |  |  |  |
| (อี) ข้อมอสถามประกอบการ                                                                                | วรวุฒิพานิจจะ แข่งหุ่นยนต์ ผลงานระดับชาติ <u>ยังไม่อนุบัติ</u> 2 Aug 2016 <table-cell> 🛣 🛓 💼</table-cell>                           |  |  |  |  |
| <ul> <li>ข้อมูลสถานศึกษา</li> <li>สถานศึกษา</li> <li>รายชื่อนักศึกษา</li> <li>ผลงาหนักศึกษา</li> </ul> | มีจำนวน 1 รายการ จาก (1 ถึง 1)<br>1. กดปุ่ม "ผลงานนักศึกษา"                                                                         |  |  |  |  |
| 嶜 ผู้ใช้งานระบบ                                                                                        |                                                                                                    |  |  |  |  |
| 🛢 นลักสูตร 🛛 <                                                                                         |                                                                                                    |  |  |  |  |
| <b>1</b> 2, ตัดภาพย่อขยาย                                                                              |                                                                                                    |  |  |  |  |
| 🛃 รายงานและสถิติ 🤇                                                                                     | สำนักงานคณะกรรมการการอาชีวศึกษา กระพรวงศึกษาธิการ ถนนราชต่าเนินนอก เขตดุสิต กรุงเทพมหานคร 10300 เวอร์ชั่น 1.0.8 สร้าง 2016080413.31 |  |  |  |  |

| 60x60                                                               |                                                                                                 | 4. กดปุ่ม "บันทึก"                            |
|---------------------------------------------------------------------|-------------------------------------------------------------------------------------------------|-----------------------------------------------|
| มายUSER 1324016501<br>โ争 ออกจากระบบ                                 | 🏆 ผลวาน / เกียรติประวัติ : นายวรวุฒิ พานิจจะ                                                    | 🎍 ข้อมูลนักศึกษา                              |
| เว้าหน้าที่สุดวนศึกษา                                               | หัวข้อ * : วันที่ออกผลงาน :                                                                     | 🖹 บันทึก 🥎 ย้อนกลับ                           |
|                                                                     | แข่งหุ่นยนด์ 02/08/2016                                                                         |                                               |
| 6009 ภาพร <i>า</i> ม                                                | ประเภท :                                                                                        | <b>แก้ไขล่าสุดเมือ :</b><br>4 ส.ค. 2016 03:55 |
| 💷 ข่าวประชาสัมพันธ์                                                 | ผลงานระสบขาติ 3. เลือก "อนุมัติผลงาน"                                                           | ผู้ตรวจสอบข้อมูล :                            |
| 📳 ข้อมูลสถานประกอบการ                                               | รายละเอียด :                                                                                    | การอามโต้ผลงาน                                |
| 🏦 ซัฌูลสถานศึกษา 🗡<br>สถานศึกษา<br>รายชื่อนักศึกษา<br>ผลงานนักศึกษา | ** ¶ B I ∓ ≡ ≡ ≡ ≡ □ □ □ = □ แข่งขันหุ่นยนต์                                                    | อนุมัติผลงาน<br>ระดับคะแบน :<br>ดาวทองแดง *   |
| 醬 ผู้ใช้งานระบบ                                                     |                                                                                                 |                                               |
| 曼 หลักสูดร 🧹 🤇                                                      |                                                                                                 |                                               |
| <b>ป</b> ุ ตัดภาพย่อชยาย                                            | _20160804_0355421.png                                                                           |                                               |
| 🛃 รายงานและสถิติ <                                                  | 🕀 เพิ่มไฟล์แนบ                                                                                  |                                               |
|                                                                     | สำนักงานคณะกรรมการการอาชีวศึกษา กระทรวงศึกษาธิการ ถนนราชล่าเนินนอก เขตดุสัด กรุงเทพมหานคร 10300 | เวอร์ขึ้น 1.0.8 สร้าง 2016080413.31           |

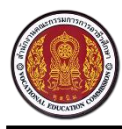

Vocational Manpower Center

#### 10. วิธีการเพิ่มเจ้าหน้าที่สถานศึกษา

| 60x60                                 | ดูนย์เครือข่ายกำลัวคนอาชีวศึกษา<br>สำนักงานคณะกรรมการการอาชิวศึกษา กระทรวงศึกษาธิการ 2. กดปุ่ม "เพิ่มเจ้าหน้าที่สถานศึกษา" |                                           |                                       |  |  |  |  |
|---------------------------------------|----------------------------------------------------------------------------------------------------|-------------------------------------------|---------------------------------------|--|--|--|--|
| ี่มายUSER 1324016501<br>เ∲ ออกจากระบบ | 😤 ผู้ใช้วานระบบ เจ้าหน้าที่สถานศึกษา 🗉 เพิ่มเจ้าหน้าที่สถานศึกษ                                                            |                                           |                                       |  |  |  |  |
| เจ้าหน้าที่สถานศึกษา                  | 25 ▼ รายการ 1 หน้า :                                                                                                    |                                           | <b>คันหารายการ</b> ดันหารายการ :      |  |  |  |  |
| 🚳 ภาพรวม                              | # ≑ ชื่อบัญชีผู้ใช้                                                                                                    | < ชื่อ 🔺 นามสกุล                          | ∲ สถานะ                               |  |  |  |  |
| 🖽 ข่าวประชาสัมพันธ์                   | 1584570 1324016501                                                                                                    | USER 1324016501                           | ใช้งาน 🕝 💼                            |  |  |  |  |
| 🗐 ข้อมูลสถานปร                        |                                                                                                    |                                           | เริ่มต้น ก่อนหน้า 1 ถัดไป สดท้าย      |  |  |  |  |
| 🗊 ข้อมอสถานศ์เ 1. กด                  | ปุ่ม "สถานประกอบการ"                                                                                                    |                                           |                                       |  |  |  |  |
|                                       |                                                                                                    |                                           |                                       |  |  |  |  |
| a gens insent                         |                                                                                                    |                                           |                                       |  |  |  |  |
| 🗧 หลักสูตร 🧹 🤇                        |                                                                                                    |                                           |                                       |  |  |  |  |
| 🛱 ตัดภาพย่อขยาย                       |                                                                                                    |                                           |                                       |  |  |  |  |
| 🛃 รายงานและสถิติ 🔇                    |                                                                                                    |                                           |                                       |  |  |  |  |
|                                       | ส่านักงานคณะกรรมการการอาทีวิศึกษา กระทรวงศึกษาลิการ ถนนะ                                                                   | ราชดำเนินบอก เขตดสีด กรงเทพมหาบคร 10300   | เวลร์ทั้น 1.0.8 สร้าง 2016080413.31   |  |  |  |  |
|                                       | 🧑 ศูนย์เครือข่ายกำลังคน                                                                                                    | อาชีวดึกษา                                |                                       |  |  |  |  |
| 60x60                                 | สำนักงานคณะกรรมการการอาชีวศึกษา กร                                                                                         | ระทรวงศึกษาธิการ                          |                                       |  |  |  |  |
| มายUSER 1324016501                    | 💄 ນ້ວນວະມີໃຫ້                                                                                                    | 3 กรอกรายละเอียด                          |                                       |  |  |  |  |
| CA 9914 (112500)                      | ອ້າດການເປັນຄູ່ອີດ                                                                                                    |                                           | แก้ไขอำสอเนื้อ -                      |  |  |  |  |
| เจ้าหน้าที่สถานศึกษา                  | เด็กชาย ▼ Firstname                                                                                                    | Lastname                                  | สำนักเช่นไข้ :                        |  |  |  |  |
| 🖀 ภาพรวม                              | LWGI :                                                                                                    | วันเกิด : เดือนเกิด : ปีเกิด :            | ្មីណាត៍:<br>គឺណាត៍:                   |  |  |  |  |
| 🖽 ข่าวประชาสัมพันธ์                   | 🔘 ชาย 🗌 หญิง                                                                                                    | 01 💌 มกราคม 💌 2459 💌                      | เป็นสมาชกเบอ :<br>ใช้งานล่าสุดเบื่อ : |  |  |  |  |
| 🗐 ข้อมูลสถานประกอบการ                 | ดำแหน่ง :                                                                                                    |                                           |                                       |  |  |  |  |
| 🏦 ข้อมูลสถานศึกษา <                   | Position                                                                                                    |                                           |                                       |  |  |  |  |
| 🐸 ผู้ใช้งานระบบ                       | สังกัดหน่วยงาน :<br>วิทยาลัยสารพัดข่างฉะเชิงเทรา                                                                           |                                           |                                       |  |  |  |  |
| 🛢 หลักสูตร <                          | อีฒล์ :                                                                                                    | หมายเลชโทรศัพท์:                          | 300x300                               |  |  |  |  |
| 🛨 ตัดความต่องแมน                      | Email Address                                                                                                    | Phone Number                              |                                       |  |  |  |  |
|                                       | สถานะ :                                                                                                    |                                           |                                       |  |  |  |  |
| 🛃 รายงานและสถิติ 🧹                    | ไม่ไข้งาน                                                                                                    | ٣                                         |                                       |  |  |  |  |
|                                       | ชื่อบัญขีผู้ใช้ :                                                                                                    |                                           | อัพโหลดไฟล์รูปภาพ :                   |  |  |  |  |
|                                       | Username                                                                                                    |                                           | Choose File No file chosen            |  |  |  |  |
|                                       | รหัสผ่านใหม่ :                                                                                                    |                                           |                                       |  |  |  |  |
|                                       | A. X                                                                                                    |                                           |                                       |  |  |  |  |
|                                       | ยนยนรหลผาน :                                                                                                    | 4. กดป่ม "บ้                              | <b>มันทึก</b> "                       |  |  |  |  |
|                                       |                                                                                                    |                                           |                                       |  |  |  |  |
|                                       |                                                                                                    | 🗄 มันทึก                                  |                                       |  |  |  |  |
|                                       |                                                                                                    |                                           | .2                                    |  |  |  |  |
|                                       | สานักงานคณะกรรมการการอาชั่วศึกษา กระทรวงศึกษาธิการ ถนน:                                                                    | ราชดำเนินนอก เขตดุสีด กรุงเทพมหานคร 10300 | เวอร์ชั่น 1.0.8 สร้าง 2016080413.31   |  |  |  |  |

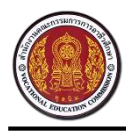

Vocational Manpower Center

# 10.1 วิธีการแก้ไขข้อมูลเจ้าหน้าที่สถานศึกษา

| 60x60                                        |                                                                                                    |                                                   |  |  |  |  |
|----------------------------------------------|----------------------------------------------------------------------------------------------------|---------------------------------------------------|--|--|--|--|
| นายUSER 1324016501<br>ເ⇔ ออกจากระบบ          | 📽 ผู้ใช้วานระบบ เจ้าหน้าที่สถานศึกษา<br>1 กดฯไม 🕝 เพื่อเ                                                                                                    | เก้ไขต้อมลเจ้าหน้าที่สถานศึกษา                    |  |  |  |  |
| เจ้าหน้าที่สถานศึกษา                         | 25 🔻 รายการ 1 หน้า:                                                                                                    |                                                   |  |  |  |  |
| 🚯 ภาพรวม                                     | # ≑ ชื่อบัญชั¢งู้ใช้ ≑ ชื่อ ▲ นามสกุล                                                                                                    | ≑ สถานะ                                           |  |  |  |  |
| 🖽 ข่าวประชาสัมพันธ์                          | 1584570 1324016501 USER 1324016501                                                                                                    | ใช้งาน 📝 💼                                        |  |  |  |  |
| 🗐 ข้อมูลสถานประกอบการ                        | มีจำนวน 1 รายการ จาก (1 ถึง 1)                                                                                                    | เริ่มต้น ก่อนหน้า 1 ถัดไป สุดท้าย                 |  |  |  |  |
| 🏦 ข้อมูลสถานศึกษา <                          |                                                                                                    |                                                   |  |  |  |  |
| 醟 ผู้ใช้งานระบบ                              |                                                                                                    |                                                   |  |  |  |  |
| 🛢 หลักสูตร <                                 |                                                                                                    |                                                   |  |  |  |  |
| <b>ป</b> ี ตัดภาพย่อขยาย                     |                                                                                                    |                                                   |  |  |  |  |
| 🎤 รายงานและสถิติ 🔇                           |                                                                                                    |                                                   |  |  |  |  |
|                                              | ส่านักงานคณะกรรมการการอาทีวศึกษา กระทรวมศึกษากิการ กบบราชค่าเป็บบลก เพคดสิด กรงเทพบเหาบคร 10300                                                                                                    | เวลร์ทั้น 1.0.8 สร้าง 2016080413.31               |  |  |  |  |
| 60x60<br>มายUSER 1324016501<br>() ออกจากระบบ | <ul> <li>คูนย์เครือข่ายกำลัวคนอาชีวศึกษา<br/><sup>ส</sup>านักวานคณะกรรมการการอาชิวศึกษ         <ul> <li>2. แก้ไขรายละเอียด</li> </ul> </li> </ul>                                                                                                    |                                                   |  |  |  |  |
|                                              | ดำน่าหน้าชื่อ: ชื่อ: นามสกุล:                                                                                                    | แก้ไขล่าสุดเมื่อ :                                |  |  |  |  |
| เจาหนาทสถานตกษา<br>สมีคุภาพรวม               | มาย • USER 1324016501                                                                                                    | <b>ชื่อมัญชีผู่ใช่</b> : 1324016501               |  |  |  |  |
| 💷 ข่าวประชาสัมพันธ์                          | เทศ: วับเกิด: เดือนเกิด: ปีเกิด:<br>๏ิชาย หญิง 01 ▼ บุตราคน ▼ 2459 ▼                                                                                                    | อีเมล์ :<br>เป็นสมาชิกเมื่อ :                     |  |  |  |  |
| 🗐 ข้อมูลสถานประกอบการ                        | ตำแหน่ง :                                                                                                    | 10 a.a. 2559 0925                                 |  |  |  |  |
| 🏛 ข้อมูลสถานศึกษา 🔇                          | Position                                                                                                    |                                                   |  |  |  |  |
| 🐸 ผู้ใช้งานระบบ                              | สังกัดหน่วยงาน :                                                                                                    |                                                   |  |  |  |  |
| Sužater (                                    | วทยาลยสารพดขางฉะเชงเทรา                                                                                                    | 300×300                                           |  |  |  |  |
|                                              | Email Address Phone Number                                                                                                    | 0007000                                           |  |  |  |  |
| 12 ตุดภาพของขยาย                             | รมัสผ่านเดิม :                                                                                                    |                                                   |  |  |  |  |
| × 5 100 11 ma-ann                            |                                                                                                    |                                                   |  |  |  |  |
|                                              | แสดงรหัสผ่าน รีเชิดรหัสผ่าน<br>                                                                                                    | อัพโหลดไฟล์รูปภาพ :<br>Chasse File No file chosen |  |  |  |  |
|                                              | 5 MRH 11 (M) -                                                                                                    | Choose the home chosen                            |  |  |  |  |
|                                              |                                                                                                    |                                                   |  |  |  |  |
|                                              | ยืนยันรหัสผ่าน :                                                                                                    |                                                   |  |  |  |  |
|                                              | <sup>อันอันรพัสผ่าน :</sup><br>3. กดปุ่ม "บัน                                                                                                    | ทึก"                                              |  |  |  |  |
|                                              | อันอันรพัสผ่าน :<br>3. กดปุ่ม "บัน"                                                                                                    | ทึก"                                              |  |  |  |  |
|                                              | อันอันรมัสผ่าน :<br>3. กดปุ่ม "บันร์<br>เราะสายเราะ เราะสายเราะ เราะ | ทึก"                                              |  |  |  |  |

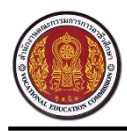

Vocational Manpower Center

# 10.2 วิธีการลบข้อมูลเจ้าหน้าที่สถานศึกษา

| 60x60                                        | <b>คุนย์เค</b><br>สำนักงานคณะ                             | <mark>รือข่ายกำลัวคนอาชีวค์</mark><br>เกรรมการการอาชิวศึกษา กระทรววศึกษา                  | <b>ำักษา</b><br><sub>ธิการ</sub>       |                  |                                      |
|----------------------------------------------|-----------------------------------------------------------|-------------------------------------------------------------------------------------------|----------------------------------------|------------------|--------------------------------------|
| มายUSER 1324016501<br>(ิ) ออกจากระบบ         | 📽 ผู้ใช้วานระบบ                                           | เจ้าหน้าที่สถานศึกษา                                                                      |                                        |                  | 🕀 เพิ่มเจ้าหน้าที่สถานศึกษา          |
| เจ้าหน้าที่สถานศึกษา                         | 25 🔹 รายการ 1 หน้                                         | 'n:                                                                                       |                                        |                  | <b>ด้นหารายการ</b> ด้นหารายการ :     |
| 🔁 ภาพรวม                                     | #                                                         | ชื่อบัญชีผู้ใช้                                                                           | ชื่อ                                   | นามสกุล          | สถานะ                                |
| 💷 ข่าวประชาสัมพันธ์                          | 1584570                                                   | 1324016501                                                                                | USER                                   | 1324016501       | ใช้งาน 🎯 🛍                           |
| 📳 ข้อมูลสถานประกอบการ                        | มีจำนวน 1 รายการ จาก (1 ถึง                               | 1)                                                                                        |                                        |                  | เริ่มต้น ก่อง ป สุดท้าย              |
| 🏦 ข้อมูลสถานศึกษา <                          |                                                           |                                                                                           | (                                      | 4                |                                      |
| 醟 ผู้ใช้งานระบบ                              |                                                           |                                                                                           |                                        | 1.กดปุ่ม 🔲 เพื่อ | ลบข้อมูลเจ้าหน้าที่สถานศึกษา         |
| 🛢 หลักสูตร 🛛 <                               |                                                           |                                                                                           | C                                      |                  |                                      |
| <b>ป</b> ี ตัดภาพย่อ <u>ข</u> ยาย            |                                                           |                                                                                           |                                        |                  |                                      |
| 🛃 รายงานและสถิติ 🔇                           |                                                           |                                                                                           |                                        |                  |                                      |
|                                              | ส่านักงานอยุษกรรบการการอา                                 | ที่าสึกษา กระทรวงสึกษาชิการ กบบราช(อำเบิบบอก                                              | เขตอสือ กร.บทพบหวบเ                    | es 10300         | เวอร์ชั่ม 1.0.8 สร้าง 2016080413 31  |
| 60x60<br>มายUSER 1324016501<br>(⇔ ออกจากระบบ |                                                           | <b>รือข่ายกำลัวคนอาชีวศ์</b><br>กรรมการการอาชิวศึกษา กระทรวงศึกษา<br>เจ้าหน้าที่สถานศึกษา | <mark>ำึกษา</mark><br><sub>ธิการ</sub> |                  | ปี เพิ่มเจ้าหน้าที่สถานศึกษา         |
| เจ้าหน้าที่สถานศึกษา                         | 25 🔹 รายการ 1 หน้                                         | in:                                                                                       |                                        |                  | <b>ด้นหารายการ</b> ด้นหารายการ :     |
| 🍘 ภาพรวม                                     | #                                                         | ชื่อบัญชีผู้ใช้                                                                           | ชื่อ                                   | 🔺 นามสกุล        | ∲ สถานะ                              |
| 🖽 ข่าวประชาสัมพันธ์                          | 1584570                                                   | 1324016501                                                                                | USER                                   | 1324016501       | ใช้งาน<br>ชินยับซ้อมูล 🗶 ใม่ยืนยัน   |
| 🗐 ข้อมูลสถานประกอบการ                        | มีจำนวน 1 รายการ จาก (1 ถึง                               | 1)                                                                                        |                                        |                  | ต้น ก่อนหน้า 1 ถัดไป สุดท้าย         |
| 🏦 ข้อมูลสถานศึกษา <                          |                                                           |                                                                                           | d 0, 9,                                |                  |                                      |
| 📸 ผู้ใช้งานระบบ                              | 2.กดปุ่ม "ยืนยันข้อมูล" เพื่อลบข้อมูลเจ้าหน้าที่สถานศึกษา |                                                                                           |                                        |                  |                                      |
| 🛢 หลักสูตร 🗸                                 |                                                           |                                                                                           |                                        |                  | )                                    |
| <b>น</b> ์ ตัดภาพย่อชยาย                     |                                                           |                                                                                           |                                        |                  |                                      |
| 🎤 รายงานและสถิติ 🔇                           |                                                           |                                                                                           |                                        |                  |                                      |
|                                              | สำนักงานคณะกรรมการการอา                                   | ขึ้วศึกษา กระทรวงศึกษาลิการ ถนบุราชผ่างนินแลก                                             | เขตคสิด กรุงเทพรหวน                    | es 10300         | เวลร์ทั่น 1.1.1 สร้าง 2016กรกราก ก.6 |

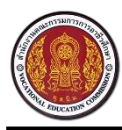

# 11. วิธีการเพิ่มหลักสูตรสาขาวิชา (ระยะสั้น)

| 60x60                               | คูนย์เครือข่ายกำลัวคนอาชีวศึกษา<br>สำนักงานคณะกรรมการการอาชีวศึกษา กระทรวงศึกษาธิการ<br>2. กดปุ่ม "เพิ่มสาขาวิชา (ระยะสั้น)"            |                      |                       |                  |                        |                          |
|-------------------------------------|----------------------------------------------------------------------------------------------------|----------------------|-----------------------|------------------|------------------------|--------------------------|
| นายUSER 1324016501<br>เ€ ออกจากระบบ | 闄 ປັວ                                                                                                    | มมูลตั้วต้น สาขาวิชา | (ระยะสั้น)            |                  |                        | เพิ่มสาขาวิชา (ระยะสิ้น) |
| เจ้าหน้าที่สถานศึกษา                | ไอดี                                                                                                    | รหัสสาขาวิชา         | สาขาวิชา              | ระดับการศึกษา    | ประเภทวิชา             |                          |
| ภาพรวม                              | s2                                                                                                    | 2                    | คนพิการ               | หลักสูตรระยะสั้น | อุตสาหกรรม             | <b>a</b>                 |
| ten daadaata taata                  | s3                                                                                                    | 3                    | เสริมวิชาชีพ/แกนมัธยม | หลักสูตรระยะสั้น | พณีชยกรรม/บริหารธุรกิจ | ۵ 🖻                      |
| เ≌≣ ขาวบระชาสมพนธ                   | s6                                                                                                    | 6                    | หลักสูตรพิเศษ         | หลักสูตรระยะสั้น | พณิชยกรรม/บริหารธุรกิจ | <b>a</b>                 |
| 📄 ข้อมูลสถานประกอบการ               |                                                                                                    |                      |                       |                  |                        |                          |
| 🏦 ข้อมูลสถานศึกษา <                 |                                                                                                    |                      |                       |                  |                        |                          |
| 😤 ผู้ใช้งานระบบ                     | ດດາໃນ                                                                                                    | "สามาวิชา (ระ        | ູ<br>ແມສາມ)"          |                  |                        |                          |
|                                     | 1. กิตบุม "สาขาวชา (ระยะสน)"<br>🛢 มลักสุดร                                                                                              |                      |                       |                  |                        |                          |
| สาขาวิชา (ระยะสั้น)                 | ระยะสั้น)                                                                                                    |                      |                       |                  |                        |                          |
| สาขางาน (ระยะสั้น)                  |                                                                                                    |                      |                       |                  |                        |                          |
| <b>น</b> ์ ตัดภาพย่อขยาย            |                                                                                                    |                      |                       |                  |                        |                          |
| 🎤 รายงานและสถิติ <                  | สำนักงานคณะกรรมการการอาชีวศึกษา กระทรวงศึกษาธิการ ถนนราชผ่าเนินนอก เขตดุสิต กรุงเทพนหานตร 10300 เวอร์ชั่น 1.0.8 สร้าง 2016080413.31<br> |                      |                       |                  |                        |                          |

| 60x60<br>BUTHOUSER 1324016501<br>ເ€ ออกจากระบบ              | <ul> <li>ดานักงานคณะกรรมการการอาชิวศึกษา</li> <li>สำนักงานคณะกรรมการการอาชิวศึกษา กระทรวงศึกษาธิการ</li> <li>4. กดปุ่ม "บันทึก"</li> <li>3. กรอกรายละเอียด</li> </ul> |
|-------------------------------------------------------------|----------------------------------------------------------------------------------------------------|
| เจ้าหน้าที่สถานศึกษา                                        | ประเภทวิชา *:                                                                                                    |
| 🖓 ภาพรวม                                                    | 1078820221 ×                                                                                                    |
| 💷 ข่าวประชาสัมพันธ์                                         | <b>ไอด์ *:</b> ใอดีจะต่องเงิมต่วย "ร" รงไสสาขาวิชา :<br>ร                                                                                                    |
| 📋 ข้อมูลสถานประกอบการ                                       | ชื่อ*:                                                                                                    |
| 🏦 ข้อมูลสถานศึกษา <                                         |                                                                                                    |
| 嶜 ผู้ใช้งานระบบ                                             |                                                                                                    |
| 🕃 หลักสูดร 🔹 🗸<br>สาขาวิชา (ระยะสั้น)<br>สาขางาน (ระยะสั้น) |                                                                                                    |
| ไ⊒( ตัดภาพย่อขยาย                                           |                                                                                                    |
| 🛃 รายงานและสถิติ 🔇                                          | สำนักงานคณะกรรมการการอาชีวศึกษา กระทรวงศึกษาธิการ ถนนราชดำเนินนอก เขตดุสัต กรุงเทพมหานตร 10300 เวอร์ชั่น 1.0.8 สร้าง 2016080413.31<br>                                |

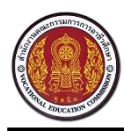

Vocational Manpower Center

# 11.1 วิธีการแก้ไขหลักสูตรสาขาวิชา (ระยะสั้น)

| 60x60                               | <b>ທີ່ คู่นย์</b>  | <b>เครือข่ายกำลัวคนอ</b><br>เคณะกรรมการการอาชิวศึกษา กระทะ | <b>าชีวคึกษา</b><br>รวงศึกษาธิการ |            |                        |                                     |
|-------------------------------------|--------------------|------------------------------------------------------------|-----------------------------------|------------|------------------------|-------------------------------------|
| บายUSER 1324016501<br>เ∲ ออกจากระบบ | 🛢 ข้อมูลตั้วต้     | iu สาขาวิชา (ระยะสิ้น)                                     | (                                 |            |                        | 🕀 แมิ่นสาขาวิชา (ระยะสิ้น)          |
| เจ้าหน้าที่สถานศึกษา                | ไอดี รหัสส         | าขาวิชา สาขาวิชา                                           | ระดับ                             | 1 กดเ'่น   | 📝 เพื่อแก้ไขสาขา       | วิชา (ระยะสั้น)                     |
| 🍪 ภาพรวม                            | s2 2               | คนพิการ                                                    | หลักสุ                            | 1.11110    |                        |                                     |
| 💷 ข่าวประชาสับพับธ์                 | s3 3               | เสริมวิชาชีพ/แกน                                           | มัธยม หลักสูง                     | ารระยะสั้น | พณิชยกรรม/บริหารธุรกิจ |                                     |
|                                     | s6 6               | หลักสูตรพิเศษ                                              | หลักสูง                           | ารระยะสั้น | พณิชยกรรม/บริหารธุรกิจ |                                     |
| 📳 ข้อมูลสถานประกอบการ               |                    |                                                            |                                   |            |                        |                                     |
| 🏦 ข้อมูลสถานศึกษา <                 |                    |                                                            |                                   |            |                        |                                     |
| 醟 ผู้ใช้งานระบบ                     |                    |                                                            |                                   |            |                        |                                     |
| 曼 หลักสูตร 🛛 🗸                      |                    |                                                            |                                   |            |                        |                                     |
| สาขาวิชา (ระยะสั้น)                 |                    |                                                            |                                   |            |                        |                                     |
| สาขางาน (ระยะสั้น)                  |                    |                                                            |                                   |            |                        |                                     |
| †่ <b>⊈</b> ( ตัดภาพย่อชยาย         |                    |                                                            |                                   |            |                        |                                     |
| 🛃 รายงานและสถิติ 🔇                  | ส่านักงานคณะกรรมกา | รการอาชีวศึกษา กระทรวงศึกษาธิการ ถนนรา                     | ชดำเนินนอก เขตดุสัต กรุงเทพมหานคร | 10300      |                        | เวอร์ชั้น 1.0.8 สร้าง 2016080413.31 |

| 60x60<br>มายUSER 1324016501<br>ເ⊛ ลอกจากระบบ | คูนย์เครือข่ายกำลัง<br>สำนักวานคณะกรรมการการอาชีวศึกษ 2. แก้ไขรายละเอียด                      | 3. กดปุ่ม "บันทึก"                  |
|----------------------------------------------|-----------------------------------------------------------------------------------------------|-------------------------------------|
| เจ้าหน้าที่สถานศึกษา                         | ประเภทราชา * :                                                                                | 🖺 บันทึก ยกเลิก                     |
| 🚳 ภาพรวม                                     | ยังตามนาวรม                                                                                   |                                     |
| 💷 ข่าวประชาสัมพันธ์                          | ไอดี * : ไอดีจะต้องเริ่มด้วย "≤" รหัสสาขาวิช่า :                                              |                                     |
|                                              | s2 2                                                                                          |                                     |
| 📳 ข้อมูลสถานประกอบการ                        | ชื่อ * :                                                                                      |                                     |
| 🏦 ข้อมูลสถานศึกษา 🤇                          | ดนพิการ                                                                                       |                                     |
| 嶜 ผู้ใช้งานระบบ                              |                                                                                               |                                     |
| 🛢 หลักสูตร 🗸 🗸                               |                                                                                               |                                     |
| สาขาวิชา (ระยะสั้น)                          |                                                                                               |                                     |
| สาขางาน (ระยะสั้น)                           |                                                                                               |                                     |
| †ี่ <b>⊈</b> ตัดภาพย่อชยาย                   |                                                                                               |                                     |
| 🛃 รายงานและสถิติ <                           |                                                                                               |                                     |
|                                              | สำนักงานคณะกรรมการการอาทั่วศึกษา กระทรวงศึกษาธิการ ถนนราชดำเนินนอก เขตดสิต กรงเทพมหานคร 10300 | เวอร์ชั่น 1.1.1 สร้าง 2016080810.06 |

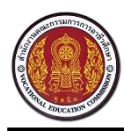

Vocational Manpower Center

# 11.2 วิธีการลบหลักสูตรสาขาวิชา (ระยะสั้น)

| 60x60                               |            | <b>คูนยิเครือข่า</b><br>ສຳນັກງານຄຸณะกรรมการ | <mark>ยกำลัวคนอาชีวคึกเ</mark><br>การอาชิวศึกษา กระทรวงศึกษาธิการ | งา                      |                        |                                     |
|-------------------------------------|------------|---------------------------------------------|-------------------------------------------------------------------|-------------------------|------------------------|-------------------------------------|
| นายUSER 1324016501<br>ເ⊖ ออกจากระบบ | 🛢 ข้อ      | มูลตั้วต้น สาขาวิชา                         | (ระยะสิ้น)                                                        |                         |                        | 🕀 เพิ่มสาขาวิชา (ระยะสั้น)          |
| เจ้าหน้าที่สถานศึกษา                | ไอดี       | รหัสสาขาวิชา                                | สาขาวิชา                                                          | ระดับการศึกษา           | ประเภทวิชา             |                                     |
| 🚯 ภาพรวม                            | s2         | 2                                           | คนพิการ                                                           | หลักสูตรระยะสั้น        | อุตสาหกรรม             | <b>a</b>                            |
|                                     | s3         | 3                                           | เสริมวิชาชีพ/แกนมัธยม                                             | หลักสูตรระยะสั้น        | พณิชยกรรม/บริหารธุรกิจ | <b>a</b>                            |
| เ≌≣ ขาวประชาสมพนธ                   | s6         | 6                                           | หลักสูตรพิเศษ                                                     | หลักสูดรระยะสั้น        | พณิชยกรรม/บริหารธุรกิจ | <u> </u>                            |
| 📳 ข้อมูลสถานประกอบการ               |            |                                             |                                                                   |                         |                        | $\sim$                              |
| 🏛 ข้อมูลสถานศึกษา <                 |            |                                             |                                                                   |                         | <b>A</b>               |                                     |
| 👑 ผู้ใช้งานระบบ                     |            |                                             |                                                                   | 1. กดปุ่ม               | 🔲 เพื่อลบสาขาวิชา      | า (ระยะสั้น)                        |
| 🍔 หลักสูดร 🛛 🗸                      |            |                                             |                                                                   |                         |                        |                                     |
| สาขาวิชา (ระยะสั้น)                 |            |                                             |                                                                   |                         |                        |                                     |
| สาขางาน (ระยะสั้น)                  |            |                                             |                                                                   |                         |                        |                                     |
| <b>1</b> 4 ตัดภาพย่อขยาย            |            |                                             |                                                                   |                         |                        |                                     |
| 🛃 รายงานและสถิติ <                  | สำนักงานคะ | ณะกรรมการการอาชีวศึกษา กร                   | ระทรวงศึกษาธิการ ถนนราชดำเนินนอก เขตดุ                            | สิด กรุงเทพมหานคร 10300 |                        | เวอร์ชั้น 1.0.8 สร้าง 2016080413.31 |
|                                     |            |                                             |                                                                   |                         |                        |                                     |

| 60x60                               |             | <b>ศูนย์เครือข่า</b><br>สำนักงานคณะกรรมการ | <mark>ยกำลัวคนอาชีวคึก</mark><br>การอาชิวศึกษา กระทรวงศึกษาธิกา | <b>ษา</b><br>ร          |                      |                                     |
|-------------------------------------|-------------|--------------------------------------------|-----------------------------------------------------------------|-------------------------|----------------------|-------------------------------------|
| บายUSER 1324016501<br>ເ⇔ ออกจากระบบ | 🛢 ປັວ       | มมูลตั้วต้น สาขาวิชา (                     | (ระยะสิ้น)                                                      |                         |                      | 🕀 เพิ่มสาขาวิชา (ระยะสั้น)          |
| เจ้าหน้าที่สถานศึกษา                | ไอดี        | รหัสสาขาวิชา                               | สาขาวิชา                                                        | ระดับการศึกษา           | ประเภทวิชา           | au                                  |
| 🚳 ภาพรวม                            | s2          | 2                                          | ดนพิการ                                                         | หลักสูตรระยะสั้น        | อุดสาหกรรม           |                                     |
| 🖽 ส่ววปการวรับมันกั                 | s3          | 3                                          | เสริมวิชาชีพ/แกนมัธยม                                           | หลักสูตรระยะสั้น        | พณิชยกรรม/บริหารธรลิ |                                     |
|                                     | s6          | 6                                          | หลักสูตรพิเศษ                                                   | หลักสตรระยะสั้น         | Weit                 |                                     |
| (🗐) ข้อมูลสถานประกอบการ             |             |                                            | 2. กต                                                           | งป่น "ยืนยันข้อมล" เ    | .พื่อลบสาขาวิชา (    | (ระยะสั้น)                          |
| 🏛 ข้อมูลสถานศึกษา <                 |             |                                            |                                                                 |                         |                      |                                     |
| 📽 ผู้ใช้งานระบบ                     |             |                                            |                                                                 |                         |                      |                                     |
| 曼 หลักสูดร 🛛 🗸                      |             |                                            |                                                                 |                         |                      |                                     |
| สาขาวิชา (ระยะสั้น)                 |             |                                            |                                                                 |                         |                      |                                     |
| สาขางาน (ระยะสั้น)                  |             |                                            |                                                                 |                         |                      |                                     |
| ±⊈ ตัดภาพย่อขยาย                    |             |                                            |                                                                 |                         |                      |                                     |
| 🖍 รายงานและสถิติ <                  |             |                                            |                                                                 |                         |                      |                                     |
|                                     | ส่านักงานคะ | นะกรรมการการอาทีวศึกษา กระ                 | ะทรวงศึกษาลึการ ถนบราชดำเนินบอก เขตเ                            | ลสิต กรงเทพมหานคร 10300 |                      | เวอร์ทั้น 1.1.1 สร้าง 2016080810.06 |

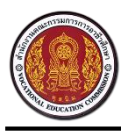

Vocational Manpower Center

### 12. วิธีการเพิ่มหลักสูตรสาขางาน (ระยะสั้น)

| 60x60                               |        | <b>คูนย์เครือ</b><br>สำนักวานคณะกรรม | <b>ข่ายกำลัวคนอาชี</b><br>มการการอาชิวศึกษา กระทรวมศึ | <b>่วคึกษา</b><br><sub>ถึงษาธิการ</sub> 2. กดา | ปุ่ม "เพิ่มสาข   | างาน (ระ   | ยะสั้น)"               |              |
|-------------------------------------|--------|--------------------------------------|-------------------------------------------------------|------------------------------------------------|------------------|------------|------------------------|--------------|
| นายUSER 1324016501<br>ເ€ ออกจากระบบ | 🛢 ข้อ  | มูลตั้วต้น สาขาว                     | าน (ระยะสั้น)                                         |                                                |                  |            | 🗄 เพิ่มสาขาวา          | น (ระยะสั้น) |
| เจ้าหน้าที่สถานศึกษา                | ไอดี   | รหัสสาขางาน                          | สาขางาน                                               | สาขาวิชา                                       | ระดับการศึกษา    | ปีหลักสูตร | ประเภทวิชา             |              |
| 🖓 ภาพรวม                            | s1     | 1                                    | 200 ชม.ขึ้นไป                                         | ประชาชนทั่วไป                                  | หลักสูตรระยะสั้น | XXXXX      | อุดสาหกรรม             | 🕜 💼          |
|                                     | s10    | 3                                    | 121-150 ชม.                                           | คนพิการ                                        | หลักสูตรระยะสั้น | XXXXX      | อุดสาหกรรม             | 🕜 🛍          |
| เ≌≣ ชาวบระชาสมพนธ                   | s1063  | 1063                                 | พาร์ทบอดี้ Body                                       | บอดี้                                          | หลักสูตรระยะสั้น | 2559       | ยานยนด์                | <b>a</b>     |
| 🗐 ข้อมูลสถานประกอบการ               | s11    | 4                                    | 76-120 ชม.                                            | คนพิการ                                        | หลักสูดรระยะสั้น | XXXX       | อุตสาหกรรม             | <b>i</b>     |
| 🏦 ข้อมูลสถานศึกษา <                 | s12    | 5                                    | 61-75 ชม.                                             | ดนพิการ                                        | หลักสูตรระยะสั้น | XXXXX      | อุตสาหกรรม             | <b>@</b>     |
|                                     | s13    | 6                                    | 30-60 ชม.                                             | คนพิการ                                        | หลักสูดรระยะสั้น | XXXX       | อุตสาหกรรม             | <b>a</b>     |
| 🖀 ผู้ใช่งานระบบ                     | -14    | 7                                    | danata 20 ette                                        | คนพิการ                                        | หลักสูดรระยะสั้น | XXXX       | อุตสาหกรรม             | <b>@</b>     |
| 🛢 หลักสูตร 1                        | กดเ'่น | "สาขางาน                             | (ระยะสั้น)"                                           | เสริมวิชาชีพ/แกนมัธยม                          | หลักสูตรระยะสั้น | XXXX       | พณิชยกรรม/บริหารธุรกิจ | <b>a</b>     |
| สาขาวิชา (ระยะสั้น)                 |        | 00                                   |                                                       | เสริมวิชาชีพ/แกนมัธยม                          | หลักสูดรระยะสั้น | XXXX       | พณิชยกรรม/บริหารธุรกิจ | <b>a</b>     |
| สาขางาน (ระยะสั้น)                  | s17    | 3                                    | 121-150 ชม.                                           | เสริมวิชาชีพ/แกนมัธยม                          | หลักสูดรระยะสั้น | XXXX       | พณิชยกรรม/บริหารธุรกิจ | <b>i</b>     |
| 14 กัดความน่องนวน                   | s18    | 4                                    | 76-120 ชม.                                            | เสริมวิชาชีพ/แกนมัธยม                          | หลักสูตรระยะสั้น | XXXX       | พณิชยกรรม/บริหารธุรกิจ | <b>a</b>     |
| <u>щ</u> нал назва на               | s19    | 5                                    | 61-75 ชม.                                             | เสริมวิชาชีพ/แกนมัธยม                          | หลักสูดรระยะสั้น | XXXX       | พณิชยกรรม/บริหารธุรกิจ | <b>a</b>     |
| 🎤 รายงานและสถิติ 🛛 <                | s2     | 2                                    | 151-199 ชม.                                           | ประชาชนทั่วไป                                  | หลักสูดรระยะสั้น | XXXX       | อุดสำหกรรม             | <b>a</b>     |

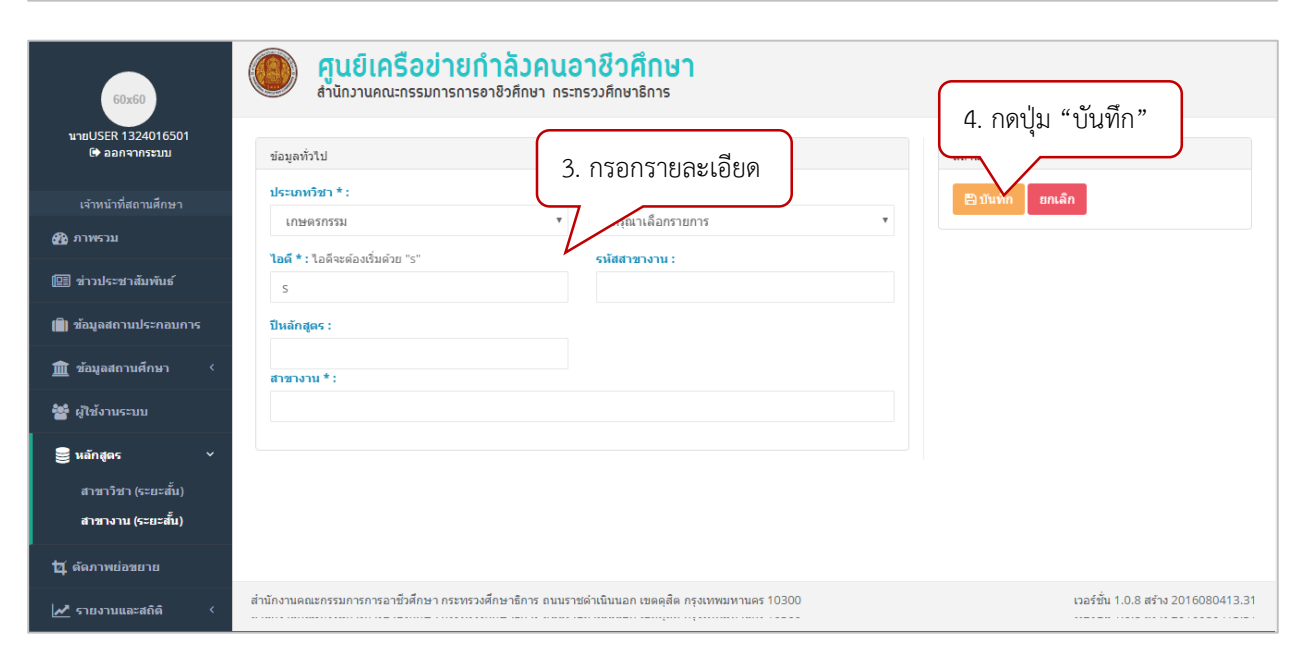

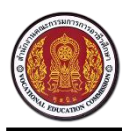

Vocational Manpower Center

# 12.1 วิธีการแก้ไขหลักสูตรสาขางาน (ระยะสั้น)

| 60x60                               |       | <b>คูนย์เครือ</b><br>สำนักงานคณะกรร | <b>ข่ายกำลัวคนอาชี</b><br>มการการอาชิวศึกษา กระทรววศ์ | <b>่วคึกษา</b><br><sub>ถึงษาธิการ</sub> |                  |          |                        |              |
|-------------------------------------|-------|-------------------------------------|-------------------------------------------------------|-----------------------------------------|------------------|----------|------------------------|--------------|
| มายUSER 1324016501<br>() ออกจากระบบ | 🛢 ข้อ | มูลตั้วต้น สาขาว                    | งาน (ระยะสั้น)                                        | (                                       |                  |          | 🕀 เเงิ่มสาขาาา         | น (ระยะสิ้น) |
| เจ้าหน้าที่สถานศึกษา                | ไอดี  | รหัสสาขางาน                         | สาขางาน                                               | สาขาวิชา                                | 1 กดาไบ          | 📝 เพื่อแ | ถ้ไขสาขางาบ (ระย       | เซล้ับ)      |
| 🖓 ภาพรวม                            | s1    | 1                                   | 200 ชม.ขึ้นไป                                         | ประชาชนทั่วไป                           | 1.11110          | 6/10/66  |                        |              |
| (5) ส่วามไรหล่างขึ้นเข้นขึ้น        | s10   | 3                                   | 121-150 ชม.                                           | คนพิการ                                 | หลักสูตรระยะสั้น | XXXX     | อุตสาหกรรม             | 🕜 💼          |
| (≌≣) ขาวบระชาสมพนธ                  | s1063 | 1063                                | พาร์ทบอดี้ Body                                       | บอดี้                                   | หลักสูตรระยะสั้น | 2559     | ยานยนด์                |              |
| 📄 ข้อมูลสถานประกอบการ               | s11   | 4                                   | 76-120 ชม.                                            | คนพิการ                                 | หลักสูตรระยะสั้น | жжж      | อุตสาหกรรม             | 📝 💼          |
| 🏛 ข้อมูลสถานศึกษา <                 | s12   | 5                                   | 61-75 ชม.                                             | คนพิการ                                 | หลักสูตรระยะสั้น | XXXX     | อุตสาหกรรม             | 🕜 💼          |
| 8                                   | s13   | 6                                   | 30-60 vu.                                             | คนพิการ                                 | หลักสูตรระยะสั้น | XXXX     | อุดสาหกรรม             | 📝 💼          |
| 🖀 ผู้เขงานระบบ                      | s14   | 7                                   | ด่ำกว่า 30 ชม.                                        | คนพิการ                                 | หลักสูตรระยะสั้น | XXXX     | อุตสาหกรรม             | 🕜 💼          |
| 曼 หลักสูตร 🛛 🗸                      | s15   | 1                                   | 200 ชม.ขึ้นไป                                         | เสริมวิชาชีพ/แกนมัธยม                   | หลักสูตรระยะสั้น | XXXX     | พณิชยกรรม/บริหารธุรกิจ | <b>a</b>     |
| สาขาวิชา (ระยะสั้น)                 | s16   | 2                                   | 151-199 ชม.                                           | เสริมวิชาชีพ/แกนมัธยม                   | หลักสูตรระยะสั้น | XXXX     | พณิชยกรรม/บริหารธุรกิจ | <b>7</b>     |
| สาขางาน (ระยะสั้น)                  | s17   | 3                                   | 121-150 ชม.                                           | เสริมวิชาชีพ/แกนมัธยม                   | หลักสูดรระยะสั้น | XXXX     | พณิชยกรรม/บริหารธุรกิจ | <b>3</b>     |
| 🗖 ค้ออาพย่อขยาย                     | s18   | 4                                   | 76-120 ชม.                                            | เสริมวิชาชีพ/แกนมัธยม                   | หลักสูตรระยะสั้น | XXXX     | พณิชยกรรม/บริหารธุรกิจ | <b>a</b>     |
|                                     | s19   | 5                                   | 61-75 ชม.                                             | เสริมวิชาชีพ/แกนมัธยม                   | หลักสูตรระยะสั้น | XXXX     | พณิชยกรรม/บริหารธุรกิจ | <b>3</b> 🗇   |
| 🋃 รายงานและสถิติ <                  | s2    | 2                                   | 151-199 ชม.                                           | ประชาชนทั่วไป                           | หลักสูดรระยะสั้น | XXXX     | อุดสาหกรรม             | <b>a</b>     |

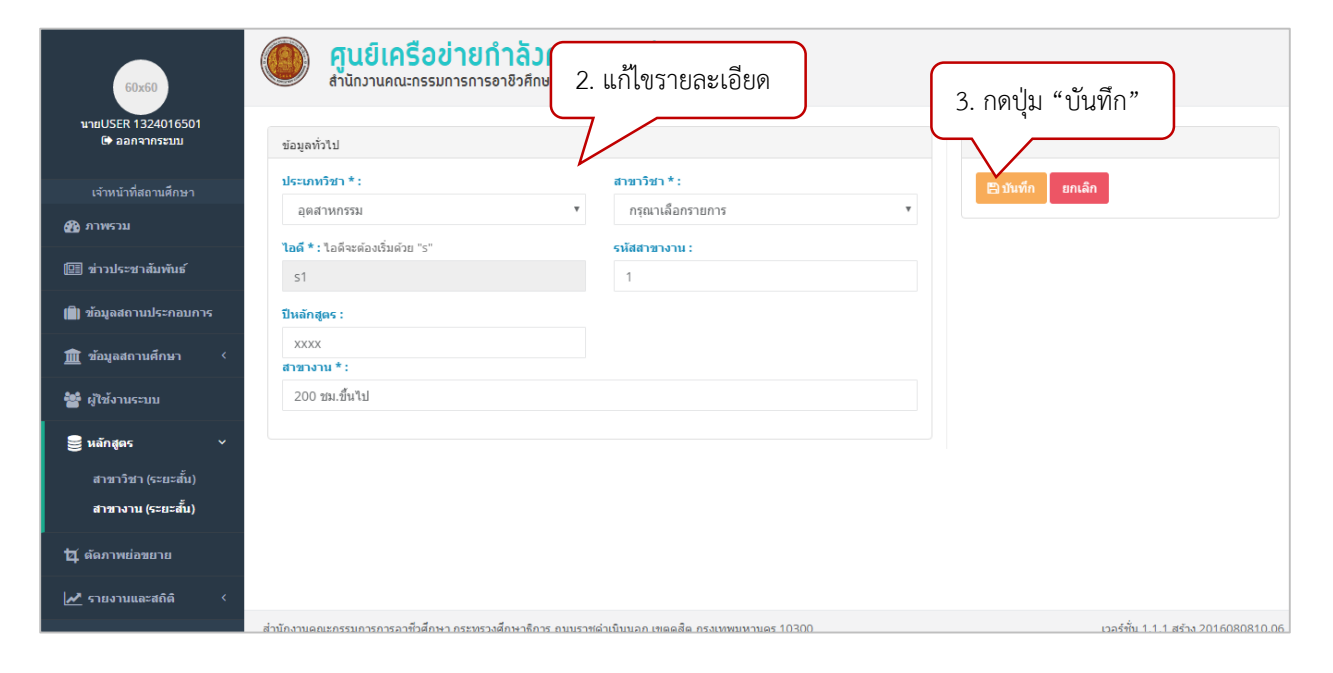

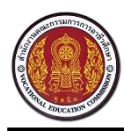

Vocational Manpower Center

# 12.2 วิธีการลบหลักสูตรสาขาวิชา (ระยะสั้น)

| 60x60                               |        | <b>คูนย์เครือเ</b><br>สำนักงานคณะกรรม | <b>่วายกำลัวคนอาชี</b><br>การการอาชิวศึกษา กระทรวมศึก | <b>วศึกษา</b><br><sub>กษาธิการ</sub> |                  |            |                        |              |
|-------------------------------------|--------|---------------------------------------|-------------------------------------------------------|--------------------------------------|------------------|------------|------------------------|--------------|
| มายUSER 1324016501<br>ເ€ ออกจากระบบ | 🛢 ປ້ອງ | มูลตั้วต้น สาขาว                      | าน (ระยะสิ้น)                                         |                                      |                  |            | 🕀 เพิ่มสาขาวา          | น (ระยะสั้น) |
| เจ้าหน้าที่สถานศึกษา                | ไอดี   | รหัสสาขางาน                           | สาขางาน                                               | สาขาวิชา                             | ระดับการศึกษา    | ป็หลักสูตร | ประเภทวิชา             |              |
| 🆓 ภาพรวม                            | s1     | 1                                     | 200 ชม.ขึ้นไป                                         | ประชาชนทั่วไป                        | หลักสูดรระยะสั้น | XXXX       | อุตสาหกรรม             | 🕑 💼          |
|                                     | s10    | 3                                     | 121-150 ชม.                                           | คนพิการ                              | หลักสูตรระยะสั้น | XXXXX      | อุตสาหกรรม             | 🕜 🛍          |
| เ≞≣ ขาวประชาสมพนธ                   | s1063  | 1063                                  | พาร์ทมอดี้ Body                                       | บอดี้                                | หลักสูตรระยะสั้น | 2559       | ยานยนด์                | <b>a</b>     |
| 🗐) ข้อมูลสถานประกอบการ              | s11    | 4                                     | 76-120 ชม.                                            | คนพิการ                              | หลักสูดรระยะสั้น | XXXX       | อุดสำหกรรม             | <b>a</b>     |
| 🏦 ข้อมูลสถานศึกษา <                 | s12    | 5                                     | 61-75 ชม.                                             | คนพิการ                              | หลักสูตรระยะสั้น | XXXX       | อุดสาหกรรม             | <b>a</b>     |
| 8.0 m V                             | s13    | б                                     | 30-60 ชม.                                             | คนพิการ                              | หลักสูตรระยะสั้น | XXXXX      | อุตสาหกรรม             |              |
| 👕 ผู้ใช่งานระบบ                     | s14    | 7                                     | ด้ำกว่า 30 ชม.                                        | คนพิการ                              | หลักสูตรระยะสั้น | XXXX       | อุตสาหกรรม             | <b>I</b>     |
| 曼 หลักสูดร 🛛 🗸                      | s15    | 1                                     | 200 ชม.ขึ้นไป                                         | เสริมวิชาชีพ/แกนมัธยม                | -                |            | •                      | Đ            |
| สาขาวิชา (ระยะสั้น)                 | s16    | 2                                     | 151-199 ชม.                                           | เสริมวิชาชีพ/แกนมัธยม                | 1. กดปุ่ม 💾      | เพื่อลเ    | มสาขางาน (ระยะสั้      | น) 🖻         |
| สาขางาน (ระยะสั้น)                  | s17    | 3                                     | 121-150 ชม.                                           | เสริมวิชาชีพ/แกนมัธยม                | ۲                |            |                        | <u>i</u>     |
| 17 ตัดภาพย่อขยาย                    | s18    | 4                                     | 76-120 ชม.                                            | เสริมวิชาชีพ/แกนมัธยม                | หลักสูตรระยะสั้น | XXXX       | พณิชยกรรม/บริหารธุรกิจ | 🕜 💼          |
|                                     | s19    | 5                                     | 61-75 ชม.                                             | เสริมวิชาชีพ/แกนมัธยม                | หลักสูตรระยะสั้น | XXXX       | พณิชยกรรม/บริหารธุรกิจ | <b>a</b>     |
| 🎤 รายงานและสถิติ <                  | s2     | 2                                     | 151-199 ชม.                                           | ประชาชนทั่วไป                        | หลักสูตรระยะสั้น | XXXX       | อุตสาหกรรม             | 6            |

| 60x60                                |        | <b>ମູนย์เครือเ</b><br>ກ <sub>ໍ</sub> ນັກວານคณะกรรม | <b>่มายกำลังคนอาชี</b><br>การการอาชิวศึกษา กระทรวงศึก | <b>วศึกษา</b><br><sub>เษาธิการ</sub> |                  |            |                        |              |
|--------------------------------------|--------|----------------------------------------------------|-------------------------------------------------------|--------------------------------------|------------------|------------|------------------------|--------------|
| นายUSER 1324016501<br>ເ⇔ื ออกจากระบบ | 🛢 ປ້ອງ | มูลตั้วต้น สาขาว                                   | าน (ระยะสั้น)                                         |                                      |                  |            | 🕀 เพิ่มสาขาวา          | น (ระยะสิ้น) |
| เจ้าหน้าที่สถานศึกษา                 | ไอดี   | รหัสสาขางาน                                        | สาขางาน                                               | สาขาวิชา                             | ระดับการศึกษา    | ป็หลักสูตร | ประเภท<br>ลบ           |              |
| 🚯 ภาพรวม                             | s1     | 1                                                  | 200 ชม.ขึ้นไป                                         | ประชาชนทั่วไป                        | หลักสูตรระยะสั้น | XXXX       | อุดสาห                 |              |
| <b>—</b> • • • • •                   | s10    | 3                                                  | 121-150 ชม.                                           | คนพิการ                              | หลักสูตรระยะสั้น | XXXX       | อดสะ                   | ini 💼        |
| เ≞≣ ข่าวประชาสมพันธ์                 | s1063  | 1063                                               | พาร์ทบอดี้ Body                                       | บอดี้                                | หลักสดรระยะสั้น  | 255        |                        | <b>I</b>     |
| 🗐 ข้อมูลสถานประกอบการ                | s11    | 4                                                  | 76-120 ชม.                                            | 2 กดงไข "ยื่นยับ                     | ข้อบล"เพื่อว     | ราเสาดเว.ฯ | าย (ระยะสั้ย)          | <b>@</b>     |
| 🏦 ข้อมูลสถานศึกษา <                  | s12    | 5                                                  | 61-75 ชม.                                             | 2. ពេលផ្លា បានបាន                    | กถุ่มียา เพอเ    |            | 18 (9000018)           | <b>a</b>     |
|                                      | s13    | 6                                                  | 30-60 ชม.                                             |                                      |                  |            |                        | <b>@</b>     |
| 🖀 ผู้ใช่งานระบบ                      | s14    | 7                                                  | ต่ำกว่า 30 ชม.                                        | คนพิการ                              | หลักสูดรระยะสั้น | XXXX       | อุตสาหกรรม             | <b>@</b>     |
| 曼 หลักสูดร 🛛 🗸                       | s15    | 1                                                  | 200 ชม.ขึ้นไป                                         | เสริมวิชาชีพ/แกนมัธยม                | หลักสูตรระยะสั้น | XXXX       | พณิชยกรรม/บริหารธุรกิจ | <b>a</b>     |
| สาขาวิชา (ระยะสั้น)                  | s16    | 2                                                  | 151-199 ชม.                                           | เสริมวิชาชีพ/แกนมัธยม                | หลักสูตรระยะสั้น | XXXX       | พณิชยกรรม/บริหารธุรกิจ | <b>@</b>     |
| สาขางาน (ระยะสั้น)                   | s17    | 3                                                  | 121-150 ชม.                                           | เสริมวิชาชีพ/แกนมัธยม                | หลักสูตรระยะสั้น | XXXX       | พณิชยกรรม/บริหารธุรกิจ | <b>a</b>     |
| 🗖 ตัดภาพย่อขยาย                      | s18    | 4                                                  | 76-120 ชม.                                            | เสริมวิชาชีพ/แกนมัธยม                | หลักสูตรระยะสั้น | XXXX       | พณิชยกรรม/บริหารธุรกิจ | <b>a</b>     |
|                                      | s19    | 5                                                  | 61-75 ชม.                                             | เสริมวิชาชีพ/แกนมัธยม                | หลักสูตรระยะสั้น | XXXX       | พณิชยกรรม/บริหารธุรกิจ | <b>@</b>     |
| 🛃 รายงานและสถิติ 🛛 <                 | s2     | 2                                                  | 151-199 ชม.                                           | ประชาชนทั่วไป                        | หลักสูตรระยะสั้น | XXXX       | อุตสาหกรรม             | <b>I</b>     |
|                                      |        |                                                    |                                                       |                                      |                  |            |                        |              |

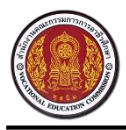

Vocational Manpower Center

#### 13. วิธีการตัดภาพย่อขยาย

| 60x60                               | <b>คูนย์เค</b><br>สำนักงานคณะ | รือข่ายกำลังคนอาชีวศึ<br>กรรมการการอาชิวศึกษา กระทรวงศึกษาข์ | <b>์กษา</b><br>รีการ |            |             |                  |                          |
|-------------------------------------|-------------------------------|--------------------------------------------------------------|----------------------|------------|-------------|------------------|--------------------------|
| มายUSER 1324016501<br>ເ∳ ออกจากระบบ | 📽 ผู้ใช้วานระบบ               | เจ้าหน้าที่สถานศึกษา                                         |                      |            |             | 🕀 ເພັ່ນເ         | จำหน้าที่สถานศึกษา       |
| เจ้าหน้าที่สถานศึกษา                | 25 🔹 รายการ 1 พา              | ĭn:                                                          |                      |            | ด้นหารายการ | ด้นหารายการ      |                          |
| กาพรวม                              | #                             | ชื่อบัญชีผู้ใช้                                              | ชื่อ 🔺               | นามสกุล 🔶  | สถานะ       | ¢                |                          |
| 💷 ข่าวประชาสัมพันธ์                 | 1584570                       | 1324016501                                                   | USER                 | 1324016501 | ใช้งาน      |                  | <b>8</b> 🖻               |
| 📄) ข้อมูลสถานประกอบการ              | มีจำนวน 1 รายการ จาก (1 ถึง   | 1)                                                           |                      |            | të.         | ริ่มดัน ก่อนหน้า | 1 ถัดไป สุดท้าย          |
| 🏦 ข้อมูลสถานศึกษา 🤇                 |                               |                                                              |                      |            |             |                  |                          |
| 🔮 ผู้ใช้งานระบบ<br>1. กฤ            | ดปุ่ม "ตัดภาพย่อ              | ขยาย"                                                        |                      |            |             |                  |                          |
| 🖉 หลักสูตร                          |                               |                                                              |                      |            |             |                  |                          |
| 🗖 ดัดภาพย่อขยาย                     |                               |                                                              |                      |            |             |                  |                          |
| 🎤 รายงานและสถิติ 🛛 <                |                               |                                                              |                      |            |             |                  |                          |
|                                     | สำนักงานออะกรรมการการฉา       | ช้าสึกษา กระทรางสึกษาชิการ คบบราชดำเบิบบอก                   | ขออสือ กรมหพมหวนอง   | 10300      |             | เวอร์ชั่น 1      | 0.8 สร้าง 2016080/113 31 |
|                                     |                               |                                                              |                      |            |             |                  |                          |

|  | กว้าง  | 102 | рх  |
|--|--------|-----|-----|
|  | สูง    | 58  | рх  |
|  | Rotate | 0   | deg |

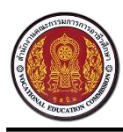

#### 14. วิธีการนำออกรายงานสถิติจำนวนนักศึกษา

| 60x60                               |                                                                                                  |                                     |
|-------------------------------------|--------------------------------------------------------------------------------------------------|-------------------------------------|
| มายUSER 1324016501<br>ເ€ ออกจากระบบ | 🛃 สถิติจำนวนนักศึกษา 3. กรอกรายละเอียด                                                           |                                     |
| เจ้าหน้าที่สถานศึกษา                | เกณฑ์การค้มหา                                                                                    |                                     |
| 🖓 ภาพรวม                            | สถานศึกษา :<br>วิทยาลัยสารพัดช่างจะเชิงเทรา                                                      |                                     |
| 💷 ข่าวประชาสัมพันธ์                 | ระดับการศึกษา : สาขาวิชา : สาขางาน :                                                             | ปีการศึกษา :                        |
| 🗐) ข้อมูลสถานประกอบการ              | ารังหมด * ไม่ระบุ * ไม่ระบุ *                                                                    | XXXX                                |
| 🏦 ข้อมูลสถานศึกษา <                 | รูปแบบการแสดงผล                                                                                  |                                     |
| 醟 ผู้ไข้งานระบบ                     | ☐ Excel                                                                                          | ↔ HTML                              |
| 🛢 หลักสูตร 🛛 1. กดปุ่ม              | ม "รายงานและสถิติ"                                                                               |                                     |
| †⊈ ตัดภาพย่อ<br>■                   | 4. เลือกประ                                                                                      | ะเภทเอกสาร                          |
| 🎤 รายงานและสถิติ 🗸 🗸                |                                                                                                  | )                                   |
| สถิติจำนวนนักศึกษา                  | 2. กดปุ่ม "สถิติจำนวนนักศึกษา"                                                                   |                                     |
| รายงานนักศึกษา                      | 9                                                                                                |                                     |
| รายงานนักศึกษาที่สมัคร<br>งาน       |                                                                                                  |                                     |
| รายงานประกาศดำแหน่ง<br>งาน          |                                                                                                  |                                     |
| รายงานการจับคู่งาน                  |                                                                                                  |                                     |
| รายงานสถานประกอบการ                 | ส่านักงานคณะกรรมการการอาชีวศึกษา กระพรวงศึกษาธิการ ถนนราชค่าเนินนอก เขตดุสิต กรุงเทพมหานคร 10300 | เวอร์ชั่น 1.1.1 สร้าง 2016080810.06 |

#### 15. วิธีการนำออกรายงานนักศึกษา

| 60x60                               | ศูนย์เครือข่ายกำลัวคนอาชีวศึกษา     สานักงานคณะกรรมการการอาชิวศึกษา กระทรววศึกษาธิการ |                                                   |
|-------------------------------------|---------------------------------------------------------------------------------------|---------------------------------------------------|
| นายUSER 1324016501<br>ເ€ ออกจากระบบ | 🖍 รายวานนักศึกษา 3. กร                                                                | ารอกรายละเอียด                                    |
| เจ้าหน้าที่สถานศึกษา                | เกณฑ์การค้นหา                                                                         |                                                   |
| 🚳 ภาพรวม                            | สถานศึกษา :<br>วันยาลัยสารพัดช่างฉะเข้งเหรา                                           | สถานะการอัพเดพ:<br>พิ ทั้งหมด                     |
| 🖽 ข่าวประชาสัมพันธ์                 | ระดับการศึกษา : ระดับชั้น :                                                           | สาขาวิชา : ปีการศึกษา :                           |
| 📳 ข้อมูลสถานประกอบการ               | ทั้งหมด 👻 ทั้งหมด 👻                                                                   | * "Isisey * X000X                                 |
| 🏛 ข้อมูลสถานศึกษา <                 | สถานะทางการศึกษา :<br>ทั้งหมด                                                         | v                                                 |
| 嶜 ผู้ใช้งานระบบ                     |                                                                                       |                                                   |
| 🛢 หลักสูตร<br>1. กดปุ่ม             | ม "รายงานและสถิติ"                                                                    |                                                   |
| 14 ตัดภาพย่อ                        |                                                                                       | Ø PDF ↔ HTML                                      |
| 🖍 รายงานและสถิติ์ 🗸 🗸               |                                                                                       |                                                   |
| สถิติจำนวนนักศึกษา                  |                                                                                       | 4. เลือกประเภทเอกสาร                              |
| รายงานนักศึกษา                      | 2. กดปุ่ม "รายงานนักศึกษา"                                                            |                                                   |
| รายงานนักศึกษาที่สมัคร<br>งาน       | )                                                                                     |                                                   |
| รายงานประกาศดำแหน่ง<br>งาน          |                                                                                       |                                                   |
| รายงานการจับคู่งาน                  |                                                                                       |                                                   |
| รายงานสถานประกอบการ                 | ส่านักงานคณะกรรมการการอาชีวศึกษา กระทรวงศึกษาธิการ ถนนราชค่าเนินนอก เขตดุสัต กรุงเทพม | ามหานคร 10300 เวอร์ชั้น 1.1.1 สร้าง 2016080810.06 |

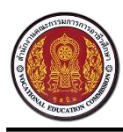

#### 16. วิธีการนำออกรายงานนักศึกษาที่สมัครงาน

| 60x60                                                                                                | คูนย์เครือข่ายกำลัวคนอาชีวศึกษา<br>สำนักงานคณะกรรมการการอาชิวศึกษา กระทรวงศึกษาธิการ             |                                     |
|----------------------------------------------------------------------------------------------------|--------------------------------------------------------------------------------------------------|-------------------------------------|
| มายUSER 1324016501<br>ເ€ ออกจากระบบ                                                                  | รายงานนักศึกษาที่สมัครงาน 3. กรอกรายละเอียด                                                      |                                     |
| เจ้าหน้าที่สถานศึกษา                                                                                 | เกณฑ์การค้มหา                                                                                    |                                     |
| 🆓 ภาพรวม                                                                                             | สถานศึกษา : ระยะเวลาเริ่มต้น - สั้นสุด (วันที่ลงทะเบียน)                                         | :                                   |
| 🖽 ข่าวประชาสัมพันธ์                                                                                  | วิทยาลัยสารพัดช่างจะเชิงเพรา 10/08/2016                                                          | ถึง 10/08/2016                      |
| 📄 ข้อมูลสถานประกอบการ                                                                                | รูปแบบการแสดงผล                                                                                  |                                     |
| 🏦 ข้อมูลสถานศึกษา <                                                                                  | Excel                                                                                            | ♦ HTML                              |
| 嶜 ผู้ใช้งานระบบ                                                                                      |                                                                                                  |                                     |
| 🛢 <sup>หลักสูดร</sup><br>1. กดปุ่ม<br>น ตัดภาพย่อ                                                    | ม "รายงานและสถิติ" 4. เลือกปร                                                                    | ระเภทเอกสาร                         |
| รายงานและสถิติ                                                                                       |                                                                                                  |                                     |
| ร แบ่ง แนเทศกษา<br>รายงานนิกศึกษาที่สมัคร<br>งาน<br>รายงานประกาศต่าแหน่ง<br>งาน<br>รายงานการจับต่งวน | 2. กดปุ่ม "รายงานนักศึกษาที่สมัครงาน"                                                            |                                     |
| รายงานสถานประกอบการ                                                                                  | ส่านักงานคณะกรรมการการอาซึมศึกษา กระพรวงศึกษาธิการ ถนนราชค่าเนินนอก เขตดุสิต กรุงเทพมหานตร 10300 | เวอร์ชั้น 1.1.1 สร้าง 2016080810.06 |

#### 17. วิธีการนำออกรายงานประกาศตำแหน่งงาน

| 60x60                               | คูนย์เครือข่ายกำลัวคนอาชีวศึกษา<br>สำนักงานคณะกรรมการการอาชิวศึกษา กระทรวงศึกษาธิการ                                     |             |
|-------------------------------------|----------------------------------------------------------------------------------------------------|-------------|
| มายUSER 1324016501<br>ເ€ ออกจากระบบ | รายงานประกาศตำแหน่งงาน                                                                                                   |             |
| เจ้าหน้าที่สถานศึกษา                | เกณฑ์การค้นหา                                                                                                    |             |
| <b>2</b> ภาพรวม                     | ภาค: จังหวัด:                                                                                                    |             |
| 🖽 ข่าวประชาสัมพันธ์                 | ท้งหมด                                                                                                    | •           |
| 🗐 ข้อมูลสถานประกอบการ               | 10/08/2016 ถึง 10/08/2016                                                                                                |             |
| 🏛 ข้อมูลสถานศึกษา 🔇                 | รูปแบบการแสดงผล                                                                                                    |             |
| 醟 ผู้ใช้งานระบบ                     |                                                                                                    |             |
| 🛢 หลักสูตร 1. กดป่ว                 | ม "รายงานและสถิติ"                                                                                                    |             |
| ชุ<br>ชุ ตัดภาพย่อ                  |                                                                                                    |             |
| 🛃 รายงานและสถ <i>ิติ</i> 🗸 🗸        | 4. เลอกประเภทเอกสาร                                                                                                    |             |
| สถิติจำนวนนักศึกษา                  |                                                                                                    |             |
| รายงานนักศึกษา                      |                                                                                                    |             |
| รายงานนักศึกษาที่สมัคร<br>งาน       |                                                                                                    |             |
| รายงานประกาศตำแหน่ง<br>งาน          | 2. กดบุม "รายงานประกาศตาแหนงงาน"                                                                                         |             |
| รายงานการจับคู่งาน                  |                                                                                                    |             |
| รายงานสถานประกอบการ                 | สำนักงานคณะกรรมการการอาชีวศึกษา กระทรวงศึกษาธิการ ถนบราชค่าเนินนอก เขตดุสัต กรุงเทพมหานคร 10300 เวอร์ชั้น 1.1.1 สร้าง 20 | 16080810.06 |

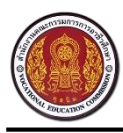

Vocational Manpower Center

### 18. วิธีการนำออกรายงานการจับคู่งาน

| 60x60                                     | คูนย์เครือข่ายกำลัวคนอาชีวศึกษา<br>สำนักงานคณะกรรมการการอาชิวศึกษา กระทรวงศึกษาธิการ |                                                            |                                     |  |
|-------------------------------------------|--------------------------------------------------------------------------------------|------------------------------------------------------------|-------------------------------------|--|
| นายUSER 1324016501<br>ເ€ ออกจากระบบ       | 🌌 รายวานการจับคู่วาน                                                                 | 3. กรอกรายละเอียด                                          |                                     |  |
| เจ้าหน้าที่สถานศึกษา                      | เกณฑ์การค้นหา                                                                        |                                                            |                                     |  |
| 🖓 ภาพรวม                                  | สถานศึกษา :                                                                          | สถานศึกษา : ระยะเวลาเริ่มต้น - สั้นสุด (วันที่ลงทะเบียน) : |                                     |  |
|                                           | วิทยาลัยสารพัดช่างจะเชิงเทรา                                                         | 10/08/2016                                                 | ถึง 10/08/2016                      |  |
| เ≌≣ ขาวประชาสมพนธ                         | ระดับการศึกษา : สาขาวิชา :                                                           | สาขางาน :                                                  | ปีการศึกษา :                        |  |
| 📄 ข้อมูลสถานประกอบการ                     | ทั้งหมด 🔻 ไม่ระบุ                                                                    | ∞ ไม่ระบุ                                                  | • XXXX                              |  |
| 🏦 ข้อมูลสถานศึกษา <                       |                                                                                      |                                                            |                                     |  |
| 醬 ผู้ใช้งานระบบ                           | รูปแบบการแสดงผล                                                                      |                                                            |                                     |  |
| 🛢 <sup>หลักสูดร</sup><br>1. กดปุ่ม        | ม "รายงานและสถิติ"                                                                   | PDF                                                        | Ø HTML                              |  |
| ±⊈ ตัดภาพย่อ<br>                          |                                                                                      | ~~                                                         |                                     |  |
| ๔๕ รายงานและสถัง ✓ 4. เลือกประเภทเอกสาร   |                                                                                      |                                                            |                                     |  |
| สถิติจำนวนนักศึกษา                        |                                                                                      |                                                            |                                     |  |
| รายงานนักศึกษา                            |                                                                                      |                                                            |                                     |  |
| รายงานนักศึกษาที่สมัคร<br>งาน             |                                                                                      |                                                            |                                     |  |
| รายงานประกาศต่ำแหน่ง<br>งาน               |                                                                                      |                                                            |                                     |  |
| รายงานการจับคู่งาน<br>รายงานสถานประกอบการ | 2. กดปุ่ม "รายงานการจับคู่งาน"                                                       | ด กรุงเทพมหานคร 10300                                      | เวอร์ขั้น 1.1.1 สร้าง 2016080810.06 |  |

#### 19. วิธีการนำออกรายงานสถานประกอบการ

| 60x60                               |                                                                                                    |  |  |
|-------------------------------------|----------------------------------------------------------------------------------------------------|--|--|
| มายUSER 1324016501<br>ເ⊕ ออกจากระบบ | รายวานสถานประกอบการ 3. กรอกรายละเอียด                                                                                               |  |  |
| เจ้าหน้าที่สถานศึกษา                | เกณฑ์การค้นหา                                                                                                    |  |  |
| 🖓 ภาพรวม                            | ภาค : จังหวัด :                                                                                                    |  |  |
| 🖭 ข่าวประชาส้มพันธ์                 | ทั้งหมด                                                                                                    |  |  |
| 🗐 ข้อมูลสถานประกอบการ               | รูปแบบการแสดงผล                                                                                                    |  |  |
| 🏛 ข้อมูลสถานศึกษา 🤇                 | A Excel                                                                                                    |  |  |
| 醬 ผู้ใช้งานระบบ                     |                                                                                                    |  |  |
| 🛢 หลักสูดร<br>1. กดปุ่ม             | ม "รายงานและสถิติ" 4. เลือกประเภทเอกสาร                                                                                             |  |  |
| 🛃 รายงานและสถ <del>ิติ์</del> 🗸     |                                                                                                    |  |  |
| สถิติจำนวนนักศึกษา                  |                                                                                                    |  |  |
| รายงานนักศึกษา                      |                                                                                                    |  |  |
| รายงานนักศึกษาที่สมัคร<br>งาน       |                                                                                                    |  |  |
| รายงานประกาศตำแหน่ง<br>งาน          |                                                                                                    |  |  |
| รายงานการจับคู่งาน                  | 2. กดบุม "รายงานสถานบระกอบการ"                                                                                                    |  |  |
| รายงานสถานประกอบการ                 | ส่านักงานคณะกรรมการการอาชีวศึกษา กระทรวงศึกษาธิการ ถนนราชดำเนินนอก เพคดุสิต กรุงเทพมหานคร 10300 เวอร์ชั่น 1.1.1 สร้าง 2016080810.06 |  |  |

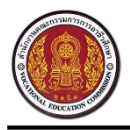

Vocational Manpower Center

#### 20. วิธีการออกจากระบบ

| 60x60                                        | คูนย์เครือข่ายกำลัวคนอาชีวศึกษา<br>สำนักงานคณะกรรมการการอาชีวศึกษา กระทรววศึกษาธิการ           |                                        |
|----------------------------------------------|------------------------------------------------------------------------------------------------|----------------------------------------|
| นายUSER 1310016101<br>ເ⇔ ออกจากระบบ          | 🖚 กาพรวม                                                                                       |                                        |
| เจ้าหน่าที่สถานสัดษา<br>ชิชิ ภาพรวม<br>1. กด | นักเรียน<br>1,657<br>ปุ่ม "ออกจากระบบ"<br>o<br>ดุรายละเอียด o<br>ดุรายละเอียด                  | สถานประกอบการ<br>188<br>0              |
| 📄 ข้อมูลสถานประกอบการ                        |                                                                                                |                                        |
| 🏦 ข้อมูลสถานศึกษา <                          | จำนวนนารเข้าใช้งานระบบของนักศึกษา จำนวนนักศึกษาที่กรอกข้อมู                                    | ลและยัวไม่ทรอกข้อมูล                   |
| 醬 ผู้ไข้งานระบบ 🛛 <                          | 1.0                                                                                            |                                        |
| 曼 หลักสูตร 🛛 <                               | 05                                                                                             | 🔵 กรอกข่อมูลแล้ว<br>🛑 ยังไม่กรอกข่อมูล |
| 🛃 รายงานและสถิติ 🛛 <                         |                                                                                                |                                        |
|                                              | -0.5                                                                                           |                                        |
|                                              | -1.0 4 รินท์ 3 รินท์ 2 รินท์ เมื่อวาน รินนี้<br>แล้ว แล้ว แล้ว แล้ว                            |                                        |
|                                              | สำนักงานคณะกรรมการการอาชีวศึกษา กระทรวงศึกษาธิการ ถนนราชดำเนินนอก เขตดุสิต กรุงเทพมหานตร 10300 | เวอร์ชั้น 1.4.1 สร้าง 2015110210.34    |